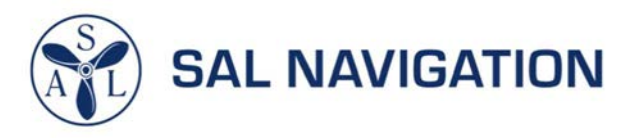

## **User Guide**

SAL SVF-200

Voyage Data Recorder

## SAL SVS-200

Simplified Voyage Data Recorder

## **Table of Contents**

| VDR / S-VDR<br>User Guide                                                                                                    |         |       |  |
|----------------------------------------------------------------------------------------------------|---------|-------|--|
| Description                                                                                                    | Doc No  | Index |  |
| User Information                                                                                                    |         |       |  |
| Intended for crew.                                                                                                    |         |       |  |
| Instructions for every-day use and accident/incident procedures.                                                                                      | 5410053 | 1     |  |
| Investigative Authority Guide                                                                                                    |         |       |  |
| Intended for an investigative body.<br>Contains information on how to download data.                                                                  | 5410062 | 2     |  |
| Professional Player Guide                                                                                                    |         |       |  |
| Intended for crew and investigators.<br>Description playback program for VDR data.<br>Information how to install, import data and run<br>the program. | 5410063 | 3     |  |
| Appendix                                                                                                    |         |       |  |
| Annex I – Equipment recycling<br>Annex II – Energy saving<br>Annex III – Equipment labeling                                                           | 5410092 | 4     |  |
|                                                                                                    |         |       |  |
|                                                                                                    |         | 5     |  |

SAL Navigation AB

Västberga allé 36 B SE-126 30 Hägersten

P.O.Box SE-126 30 Hägersten Sweden

Phone: +46 8 56 305 100

E-mail: Service, APT: support@salnavigation.com Order, Spares: order@salnavigation.com

The content of this document is subject to revision without prior notice due to continued progress in methodology, design and manufacturing. SAL Navigation assumes no legal responsibility for any error or damage resulting from the usage of this document.

September 2023 Document number: 80.36.01-00A10 Part number: 80.36.01

© 2023, SAL Navigation AB

**VDR/S-VDR** *User information* User Guide

#### **SAL Navigation AB**

Västberga allé 36 B SE-126 30 Hägersten

P.O.Box SE-126 30 Hägersten Sweden

Phone: +46 8 56 305 100

E-mail: Service, APT: support@salnavigation.com Order, Spares: order@salnavigation.com

The content of this document is subject to revision without prior notice due to continued progress in methodology, design and manufacturing. SAL Navigation assumes no legal responsibility for any error or damage resulting from the usage of this document.

September 2023 Document number: 5410053-00A10 Part number: 5410053

© 2023, SAL Navigation AB

| <b>Revisions:</b> |         |          |                                               |  |
|-------------------|---------|----------|-----------------------------------------------|--|
| Date              | Version | Issue by | Description                                   |  |
| 2014-05-16        | A01     | AOS      | Created                                       |  |
| 2014-06-23        | A02     | AOS      | Error codes updated                           |  |
| 2014-07-08        | A03     | TE       | Changed password on float free capsule        |  |
| 2015-01-27        | A04     | TE       | Deleted USB Backup, added additional password |  |
|                   |         |          | for PBB                                       |  |
| 2016-05-03        | A05     | STOJO    | Change pictures and added a new Chapter 8.    |  |
|                   |         |          | Updated Chapter 10 VDR Alert list.            |  |
| 2020-01-15        | A06     | HB       | Updated according to TP19108, TP19109         |  |
| 2020-02-17        | A07     | HB       | Company details                               |  |
| 2020-11-09        | A08     | HB       | Company details, Updated according to         |  |
|                   |         |          | CPVDR20004 and CPVDR20009.                    |  |
| 2023-01-25        | A09     | HB       | Added CloudBox/PBB G2                         |  |
| 2023-09-19        | A10     | MC       | Obsolete references removed                   |  |

# Intentionally blank

#### Table of contents

| 1     | About this manual                                                | 4    |
|-------|------------------------------------------------------------------|------|
|       | 1.1 General                                                      | 4    |
|       | 1.2 Symbols Used in the Manual                                   | 4    |
| 2     | VDR /S-VDR                                                       | 5    |
|       | 2.1 Physical overview                                            | 5    |
|       | 2.2 VDR System overview                                          | 5    |
|       | 2.3 S-VDR System overview                                        | 7    |
| 3     | Instructions on normal operation of the VDR                      | 7    |
|       | 3.1 Normal operation.                                            | 7    |
|       | 3.2 The Remote Control Unit RCU2                                 | 7    |
|       | 3.3 The Menu system                                              | 7    |
|       | 3.4 Alert                                                        | 9    |
|       | 3.5 Operational performance test (OPT)                           | 9    |
|       | Navigational data (including propulsion and rudder info)         | 9    |
|       | Video test                                                       |      |
|       | Audio test                                                       | 10   |
|       | Alarms and status signal test                                    |      |
|       | 3.6 Error Count                                                  | .11  |
|       | 3.7 Settings                                                     | 12   |
|       | 3.8 System scan                                                  | 12   |
| 4     | Instructions and actions in case of an Alert from the VDR        | 12   |
|       | 4.1 Alerts caused by an external unit outside the VDR            | 12   |
|       | 4.2 Alerts caused internally in the VDR                          | 12   |
|       | 4.3 Alerts caused by capacity limitations                        | 13   |
| 5     | How to copy data from the VDR                                    |      |
| •     | 5.1 VDR file structure                                           |      |
|       | MinuteFile structure                                             | .15  |
|       | 5.2 Event log file structure                                     | .15  |
|       | Event log data file                                              |      |
| 6     | Instructions for verification of sensor data through playback    |      |
| 7     | Instructions on maintenance                                      |      |
|       | 7.1 General maintenance                                          | .16  |
|       | 7.2 How to restart the VDR                                       |      |
|       | Power off the VDR                                                |      |
|       | Start the system                                                 |      |
| 8     | VDR Clock synchronization                                        |      |
| U     | 8.1 Configuration                                                |      |
|       | 8.2 UTC cautions                                                 |      |
|       | 8.3 Validity checking                                            | . 19 |
|       | GGA – Global positioning fix data                                | . 19 |
|       | GNS - GNSS fix data, GPS and GLONASS                             | 20   |
|       | 8.4 UTC synchronization                                          |      |
|       | Time has never been set                                          |      |
|       | Valid ZDA is received                                            |      |
|       | Invalid ZDA is received                                          | 21   |
| 9     | Instructions after installation or renair of connected equipment |      |
| 1(    | 0 VDR alert list                                                 |      |
| · · · |                                                                  |      |

## 1 About this manual

## 1.1 General

The purpose of this manual is to give written instructions for every-day use and accident/incident procedures.

This manual contains all on-board relevant documents related to the Voyage Data Recorder (VDR) application.

"Risk Assessment: We, as a manufacturer, evaluates that applicable standards cover all reasonably foreseeable risks."

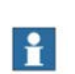

#### Note!

The setting up, installation and service procedure, which shall be performed by specially trained technicians, is described in separate manuals.

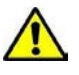

## Danger!

Hazardous voltage! Do not remove covers! Only authorized personnel are allowed to do so.

## 1.2 Symbols Used in the Manual

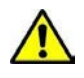

#### Danger!

Risk of serious or fatal injury to the user and/or severe damage to the product if the instructions are not followed.

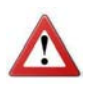

#### Warning!

Risk of personal injury and/or damage to the product if the instructions are not followed.

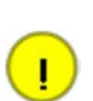

+

#### Caution!

Risk of minor or moderate personal injury. Risk of equipment damage, loss of data, extra work or unexpected results if the instructions are not followed.

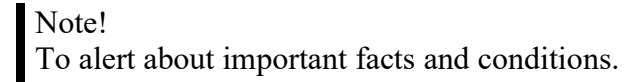

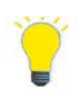

#### Information!

To direct to specific instructions, such as where to find additional information and to tell how to perform a certain operation in an easier way.

## 2 VDR /S-VDR

### 2.1 Physical overview

The VDR consists of a Main unit and several subunits that together becomes a VDR. The Main unit contains the Power supply and backup batteries, a switch for all network connections, the central module with the VDR application, the Long-Term Storage Module (LTS) and optional signal converters for serial to network conversion.

## 2.2 VDR System overview

The VDR is a network based system with different units interconnected through a local network. On a functional level there are four major types of units.

**Central unit.** that manages the VDR operation and supervision of the system. The central unit is hosted in the main unit cabinet together with a power supply with 2 hour battery backup, network switch, the Long Term Storage unit and optional serial to network signal converters.

The central unit has an interface for alerts and a network data port for downloading of recorded data.

**Storage units** that stores the recorded data on a memory that is organized as a circular buffer with the latest 48 hours or 30 days of storage

**Remote Control unit** that is the user /operator interface and control unit. The Remote Control unit has a USB port that is used for maintenance and incident backup.

Signal converter units, that converts the input data from an external source to

network data and sends the data to the VDR central.

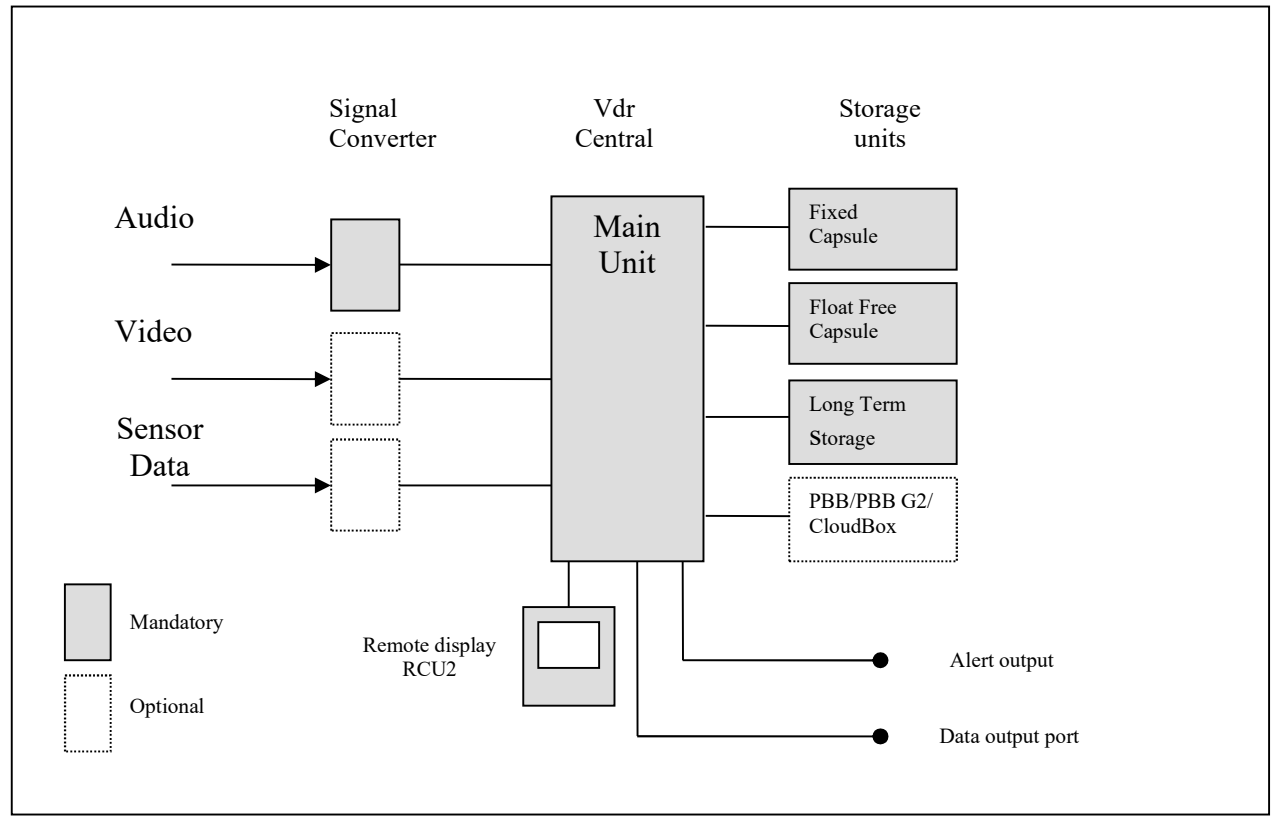

Figure 2-1

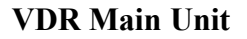

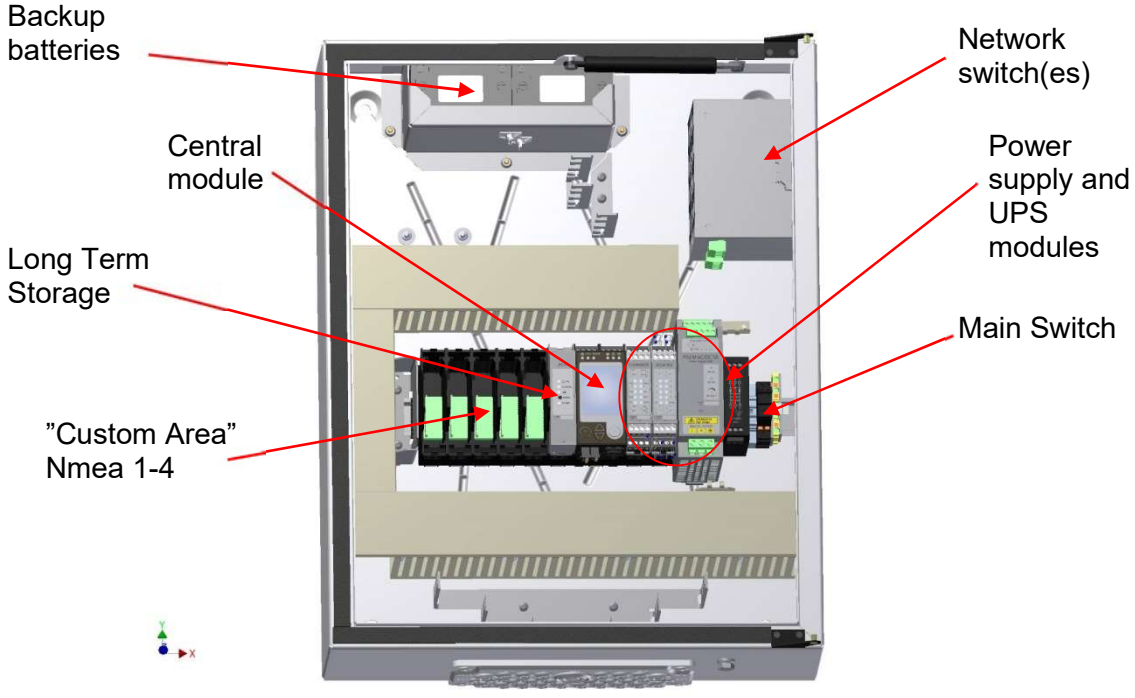

Figure 2-2 VDR Main Unit

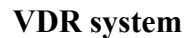

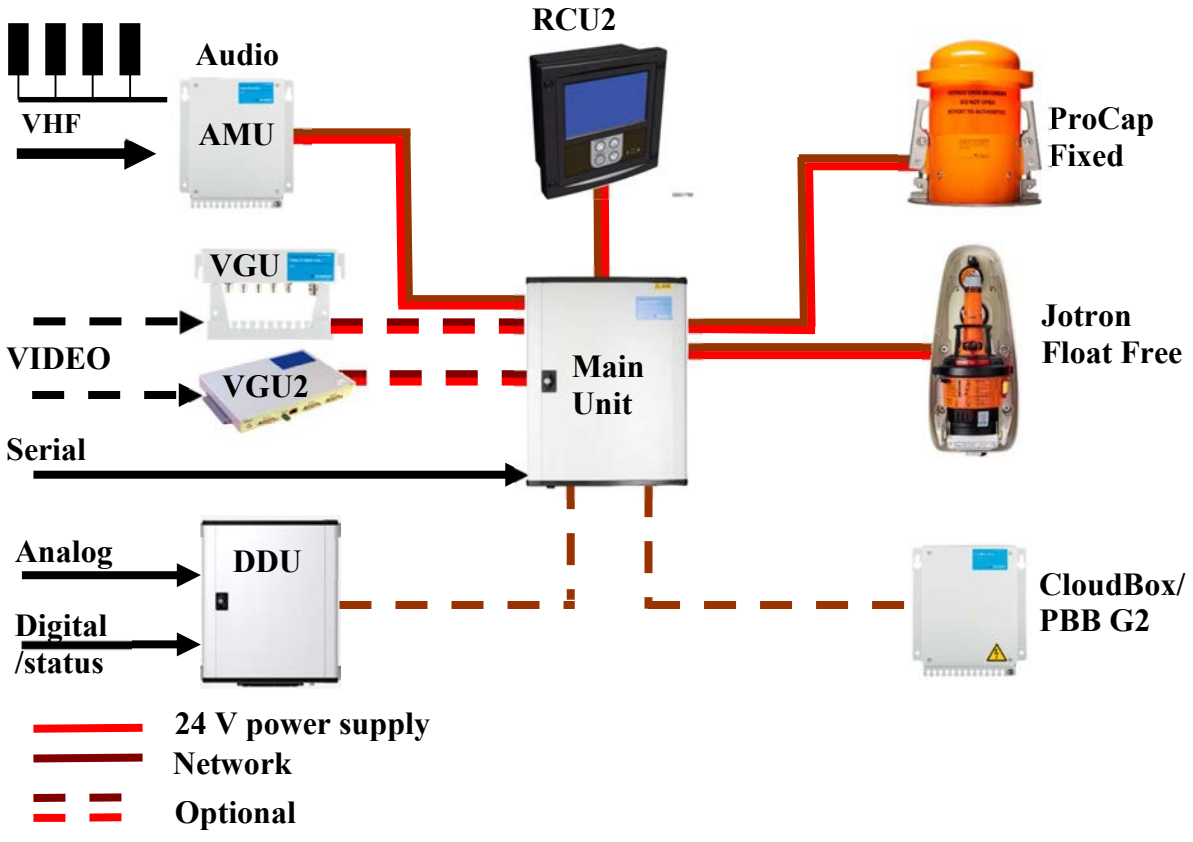

Figure 2-3 VDR System

## 2.3 S-VDR System overview

The S-VDR automatically records and stores data on the Capsule according to IMO, MSC.214(81) and IEC 61996-2. This means that data is stored in one storage unit, fixed or float free capsule, for a minimum of 12 hours.

## 3 Instructions on normal operation of the VDR

## 3.1 Normal operation

The VDR is a system that requires minimum of attention. However there is a good practice to check the system status on the remote control unit on a regular basis. If everything is OK the remote control unit is showing the default screen. On the top row the UTC clock is displayed, and the time shall be the same as the other UTC clocks on-board

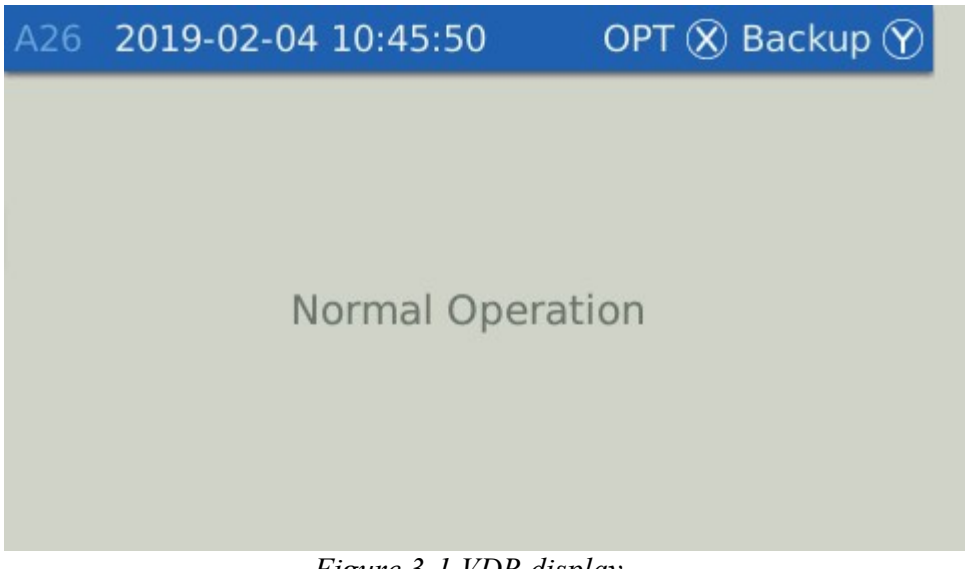

Figure 3-1 VDR display

## 3.2 The Remote Control Unit RCU2

The RCU2 is a standalone unit that is used to control the operation of the VDR. The RCU2 has 6 function buttons, a USB port for data backup to a USB drive and a 4.3 inch LCD display.

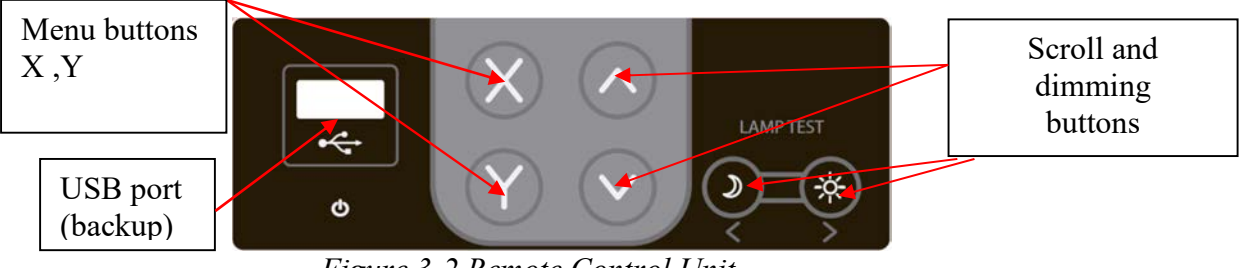

Figure 3-2 Remote Control Unit

## 3.3 The Menu system

The menu consists of a number of functions. The menu is controlled by the X- and Y button.

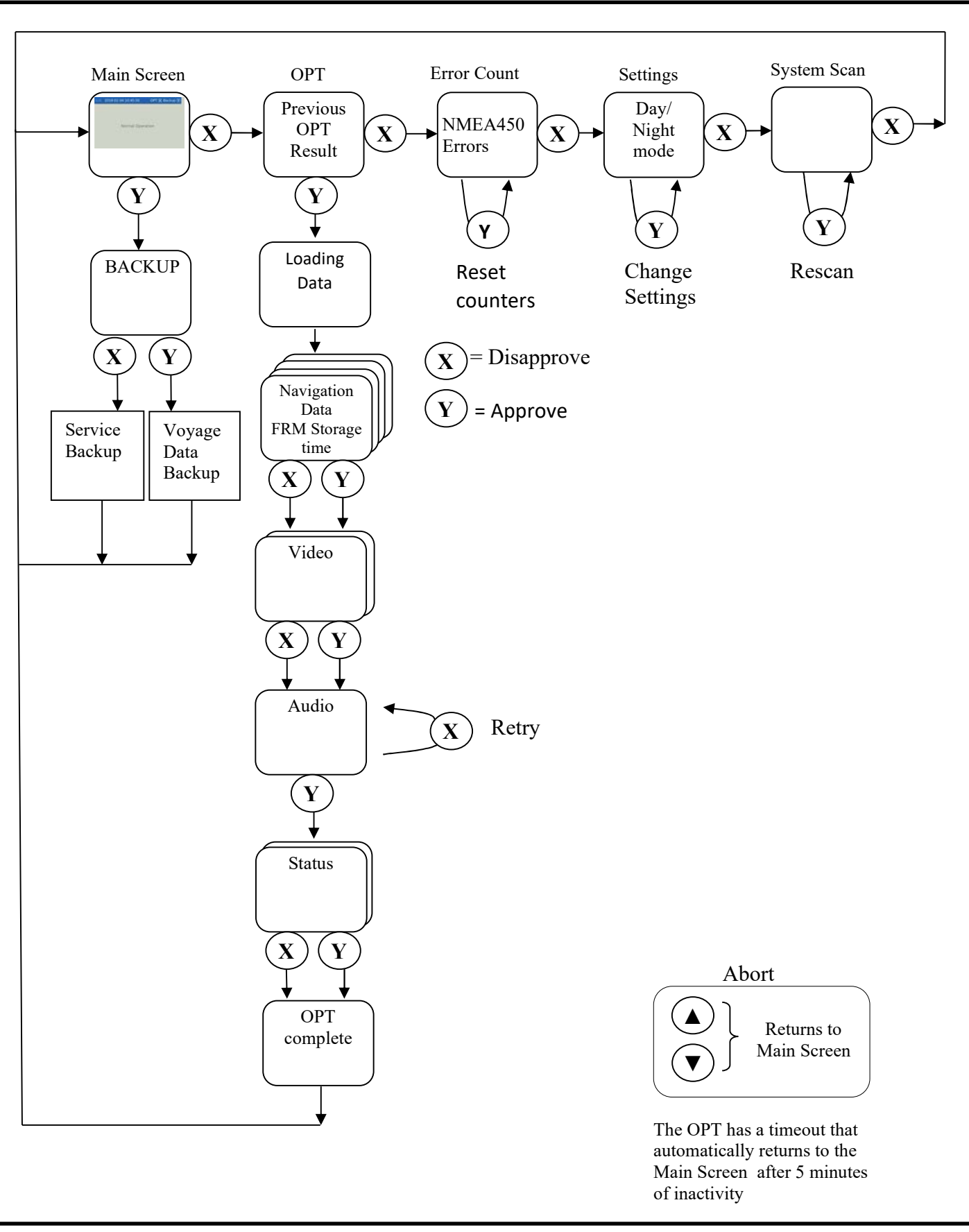

Figure 3-3 Menu System

## 3.4 Alert

The Alert menu is the default menu used to display an alert if there is any deviation in the VDR operation.

## 3.5 Operational performance test (OPT)

The purpose of the OPT is to verify that the VDR is recording the mandatory data correct. The test consists of several sections showing recorded data. Each section that is not automatically verified must be approved or disapproved by the operator. Records of the last 10 tests are stored on the FRM and the record list is also displayed when entering the test. The OPT sections are described below.

The OPT starts by Loading data for OPT. It takes 70 seconds to collect the data for OPT presentation. The data is therefore a few minutes old which should be considered when comparing to the values shown on the navigation instruments.

#### Navigational data (including propulsion and rudder info)

This test shows the actual value of the configured navigational and propulsion data. To verify, the values have to be compared with the actual value on the bridge display. The test is split up into three screens, see table below and a fourth screen showing the closest AIS targets. There is also one screen that shows time recorded for each storage unit. Each screen must be approved or disapproved.

| Navigation 1          | Navigation 2    | Propulsion          |                    |
|-----------------------|-----------------|---------------------|--------------------|
|                       |                 | Order/Command       | Response           |
| Date                  | Wind true       | Engine (1) port rpm | Engine (1) port    |
|                       | direction       |                     | rpm                |
| Position              | Wind true speed | Propeller (1) port  | Propeller (1) port |
|                       |                 | pitch               | Pitch              |
| SOG                   | Wind relative   | Engine (2) stbd rpm | Engine (2) stbd    |
|                       | direction       |                     | rpm                |
| STW                   | Wind relative   | Propeller (2) stbd  | Propeller (2) stbd |
|                       | speed           | pitch               | pitch              |
| Distance ground       | Depth below     | Thruster (1) bow    | Thruster (1) bow   |
| (total)               | keel Bow        | rpm                 | rpm                |
| Distance ground       | Depth below     | Thruster (2) bow    | Thruster (2) bow   |
| (trip)                | transducer      | rpm                 | rpm                |
| Distance water        | Depth below     | Thruster (3) bow    | Thruster (3) bow   |
| (total)               | surface         | rpmt                | rpm                |
| Distance water (trip) | Roll            | Thruster (4) stern  | Thruster (4) stern |
|                       |                 | rpm                 | rpm                |
| COG                   | Pitch           | Thruster (5) stern  | Thruster (5) stern |
|                       |                 | rpm                 | rpm                |

| HDT          | Azipod (1) rpm       | Azipod (1) rpm          |
|--------------|----------------------|-------------------------|
| Rate of turn | Azipod (1) direction | Azipod (1)<br>direction |
|              | Azipod (2) rpm       | Azipod (2) rpm          |
|              | Azipod (2) direction | Azipod (2)              |
|              |                      | direction               |
|              | Rudder (1) port      | Rudder (1) port         |
|              | Rudder (2) stbd      | Rudder (2) stbd         |

#### Video test

An image of each configured video source is shown in the display. The initial image that is showed is reduced in size to fit the RCU2 display. As soon as any of the scroll buttons are used the image is resized back to 1:1 and the upper left corner is showed in the display.

If the image is OK then after approval the next image source is grabbed and displayed.

If the image can't be displayed the test is automatically disapproved and when acknowledged the next image source is grabbed and displayed. Since the grabbing of video is done with 15 seconds interval the time to get and display a new image can take a bit longer than 15 seconds.

#### Audio test

The audio test is an automatic test of the microphones and the VHF recording. The built in microphone test is done for each microphone in turn that is configured and the result is displayed as either a green "ball" = OK or a yellow ball if the test fails. The VHF test is performed in a different way. If there has been a signal activity/intensity above a certain level during the last 5 minutes before the test, the test is OK otherwise it fails. Therefor it is a good practice to use the VHF before an OPT is started.

#### Alarms and status signal test

This part is also split up into six different screens that have to be approved or disapproved by the operator. The screens are a status list of

- Fire Doors
- Watertight doors
- Hull openings
- Alarms
- Modes
- Other

## 3.6 Error Count

The NMEA450 errors screen displays network transmission statistics according to the below IEC61162-450 clause.

#### 4.3.3.1 Internal logging

Means shall be provided in each NF to record errors that occur in the NF itself as well as SF and SNGF using it. Subclauses 4.5.2, 7.1.2, 7.2.5 and 7.3.9 give minimum requirements as to what shall be logged.

NF = Network Function Block

SF = System Function Block

SNGF = Serial to Network Gateway Function Block

The NMEA450 errors screen displays network transmission statistics.

| A26        | Abort 🗇 Reset count   | ers 🕐 Settings 🛞 |
|------------|-----------------------|------------------|
|            | ERRORS                |                  |
| Last reset | 2019-12-06T07:08:47   |                  |
| IEC 611    | L62-450 (LightWeightE | Ethernet)        |
| Incomi     | ing datagrams         | 72349            |
| Not fo     | or this               | 468              |
| Genera     | al errors             | Θ                |
| Genera     | al header errors      | Θ                |

Figure 3-4 Erros screen dispaly

#### Parameters in the list

#### IEC61162-450

|            | Incoming binary datagrams | Total number of received datagrams |
|------------|---------------------------|------------------------------------|
|            | Not for this              | Wrong SFI for this unit            |
|            | General errors            | Undefined error                    |
|            | General header errors     | Unrecognized or unvalid header     |
| IEC61162-4 | 50 Messages               |                                    |
|            | Header errors             | Error in message header            |
|            | Tag errors                | Error in message tag               |
|            | Sentence errors           | Error in message sentence          |
| IEC61162-4 | 50 Binary files           |                                    |
|            | Incoming bin datagrams    | Number of incoming blocks where    |
|            |                           | error occurs                       |
|            | Lost images               | Lost images                        |
|            | Missing datagrams         | Lost datagram or an error in the   |
|            |                           | datagram                           |
|            | Unrecognized headers      | Unrecognized or not valid General  |
|            |                           | header, no "UdPbC", "RaUdP" or     |
|            |                           | "RrUdP" in header                  |
|            | Header errors             | Syntax error in header             |
|            | Number of retries         | Number of resent datagrams         |

## 3.7 Settings

The settings are used to set day/night mode of the display.

## 3.8 System scan

This is a maintenance function to retrieve a list of the actual hardware configuration and software versions.

## 4 Instructions and actions in case of an Alert from the VDR

If there is a deviation in the operation of the VDR then an alert message is displayed on the screen. The type of deviation or alert can be put into three main categories. Depending on the category different types of actions must be taken.

## 4.1 Alerts caused by an external unit outside the VDR

These alerts are usually temporary such as a NMEA checksum errors or corrupt message errors. These kinds of alerts will not happen if the recording is network based. As long as the intensity of these kind of alerts are low no action has to be taken but if the intensity increases then there is a need to analyze the root cause. The most likely reason is bad connectivity or malfunction in the signal source.

The recording has normally a timeout set on each signal that is used to detect if the source stops to send data. A "Signal missing" alert is issued from the VDR. if the timeout is exceeded.

These kinds of failures can occur independently if the recording is serial or network. If this happens the signal source including the cable and the connection must be examined to find the problem.

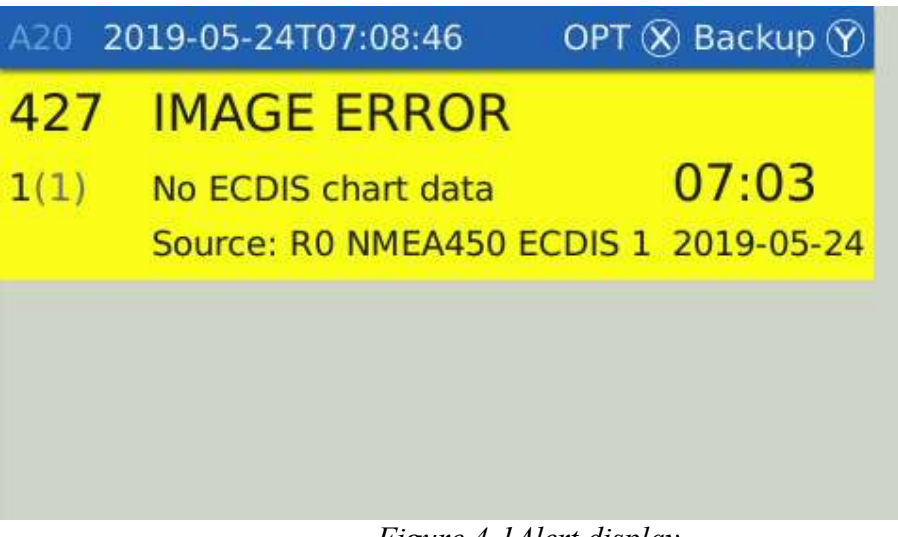

Figure 4-1Alert display

## 4.2 Alerts caused internally in the VDR

These kinds of errors are caused by VDR malfunction. It is either the electrical connection between the VDR units that fail or the unit itself that has stopped working.

| A20 20 | 019-05-27T14:20:51     | OPT 🛞 Backup 🍸 |
|--------|------------------------|----------------|
| 837    | AUDIO ERROR            |                |
| 1(1)   | Microphone test failed | 14:18          |
|        | Source: PORT WING      | 2019-05-27     |
|        |                        |                |
|        |                        |                |
|        |                        |                |
|        |                        |                |

Figure 4-2 Alert display

These kinds of alerts are more serious since the VDR is not fully operable. The first thing do is to restart the system, check the interconnection cables and connectors between the VDR units, but if this does not help then a service is probably required.

How to restart the system is described in section 7.2.

## 4.3 Alerts caused by capacity limitations

The storage capacity is specified for a "normal" data set to be recorded. The sensor data recorded is only 1-2 % of the total data. The audio data is always constant and about 25 % of the total data. The remaining data is the video data that varies a lot depending on the screen content. A screen filled with different objects, a lot of clutter, or noise on the radar screen are factors that increases the size of the recorded screen data. In rare situations the video data exceeds the limits and if this situation stays for a longer period the total amount of data is too large to fulfil the storage time requirements. If this happens then an alert is issued from the VDR. The action to be taken if possible is to adjust the screen content or more effective put the unit in standby mode.

The actual storage time for each storage unit is displayed in the OPT on the remote display unit, as seen in Figure 3.3.

A complete set of the VDR alerts are found in section 10.

## 5 How to copy data from the VDR

The VDR has three independent storage devices that contain VDR data. Each storage device can be accessed as a network disc. See the table below. Please note that the PC that you want to copy the data to must be set to an IP address in the range 10.2.1.220 to 10.2.1.229 before the storage devices can be accessed.

| Name                     | Manufacturer   | IP         | Directory | Username | Password                                       |
|--------------------------|----------------|------------|-----------|----------|------------------------------------------------|
| PROCAP                   | SAL Navigation | 10.2.1.60  | usb       | backup   | backup                                         |
| Tron                     | Jotron         | 10.2.1.110 | vdr       | backup   | backup                                         |
| LTS                      | SAL Navigation | 10.2.1.10  | usb       | backup   | backup                                         |
| PBB/PBB G2<br>(optional) | SAL Navigation | 10.2.1.160 | vdrdata   | vdr      | vdr or<br>consilium<br>(depending on<br>model) |

| Name       | Manufacturer   | IP         | Directory | Username | Password |
|------------|----------------|------------|-----------|----------|----------|
| CloudBox   | SAL Navigation | 10.2.1.161 | vdrdata   | vdr      | vdr      |
| (optional) |                |            |           |          |          |

The recorded VDR data is stored in folders containing 6 hours of recorded data. The 6-hour folders are placed on the root directory.

## 5.1 VDR file structure

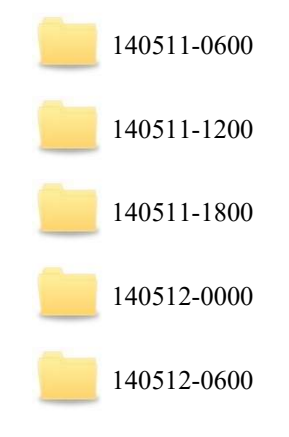

#### Figure 5-1 VDR file structure

Each 6 hours data folder contains subfolders with one minute of recorded data. The subfolder minute number is a continuous series of numbers. Each 6 hours block has a copy of the actual configuration settings vdrconfig.xml and vdrexport.txt.

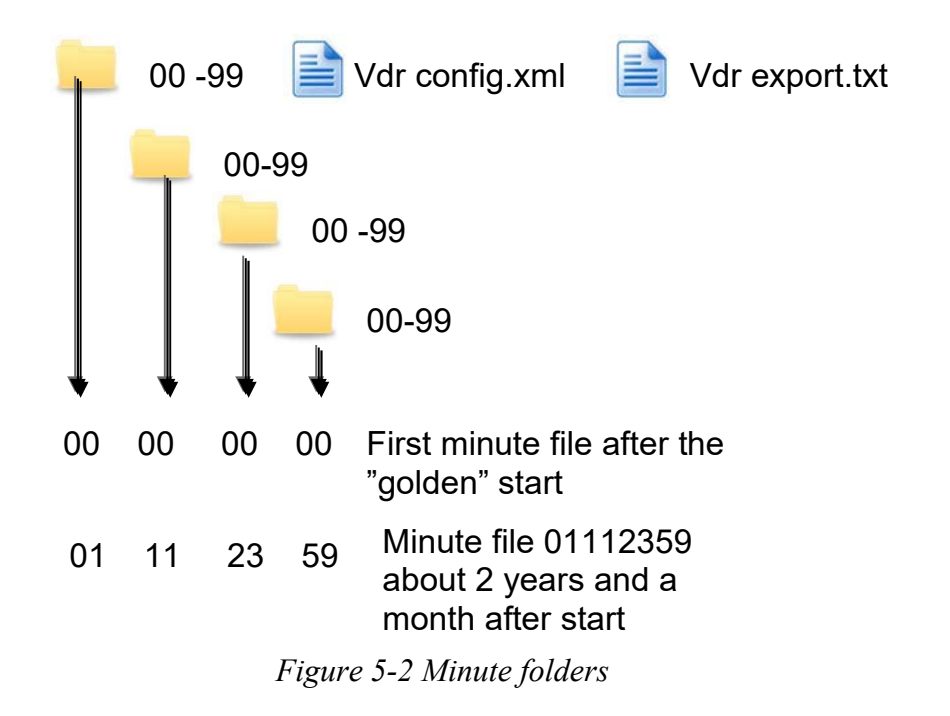

Each minute subfolder contains a zip file with the content below.

#### MinuteFile\_structure

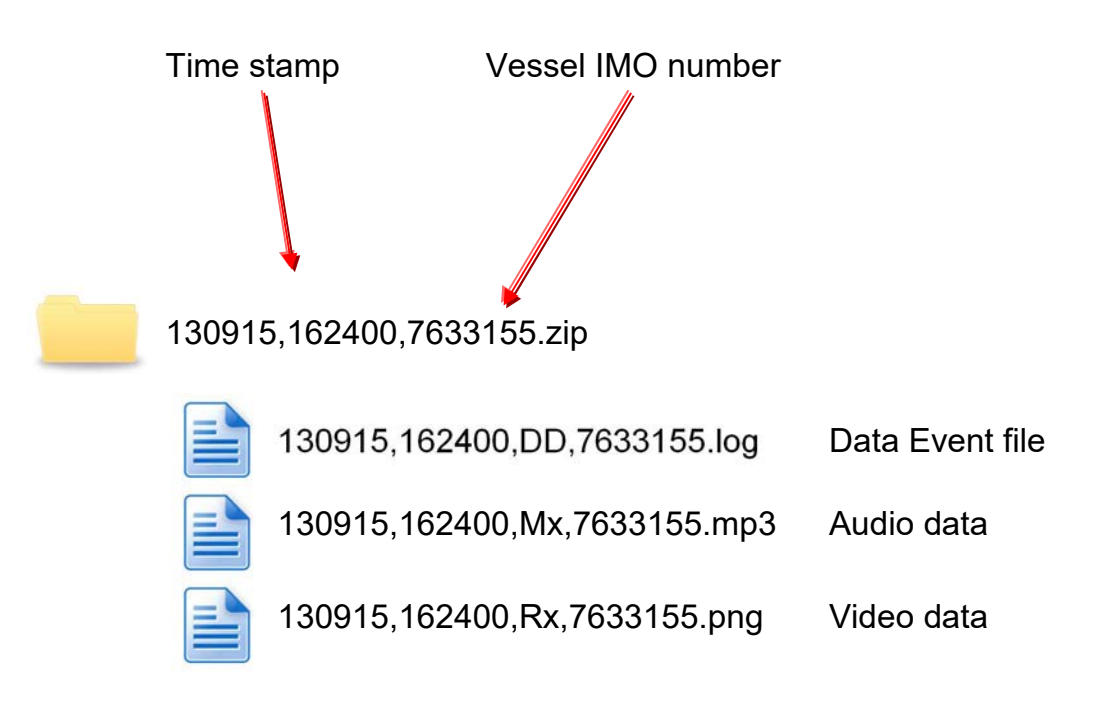

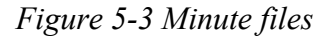

#### 5.2 Event log file structure

The event log file is a text file that contains the recorded data events together with data source and timing info. Each event causes a new row in the text file. The Event is a comma separated string.

- The first field identifies the type of event
- The second event is the time offset in milliseconds from minute start
- Field three and four identifies the source

The interpretation of the remaining fields depend on the event type but normally is the recorded NMEA sentence without the initial \$ and the ending \* and checksum.

### Event log data file

Below is an example of an event data file.

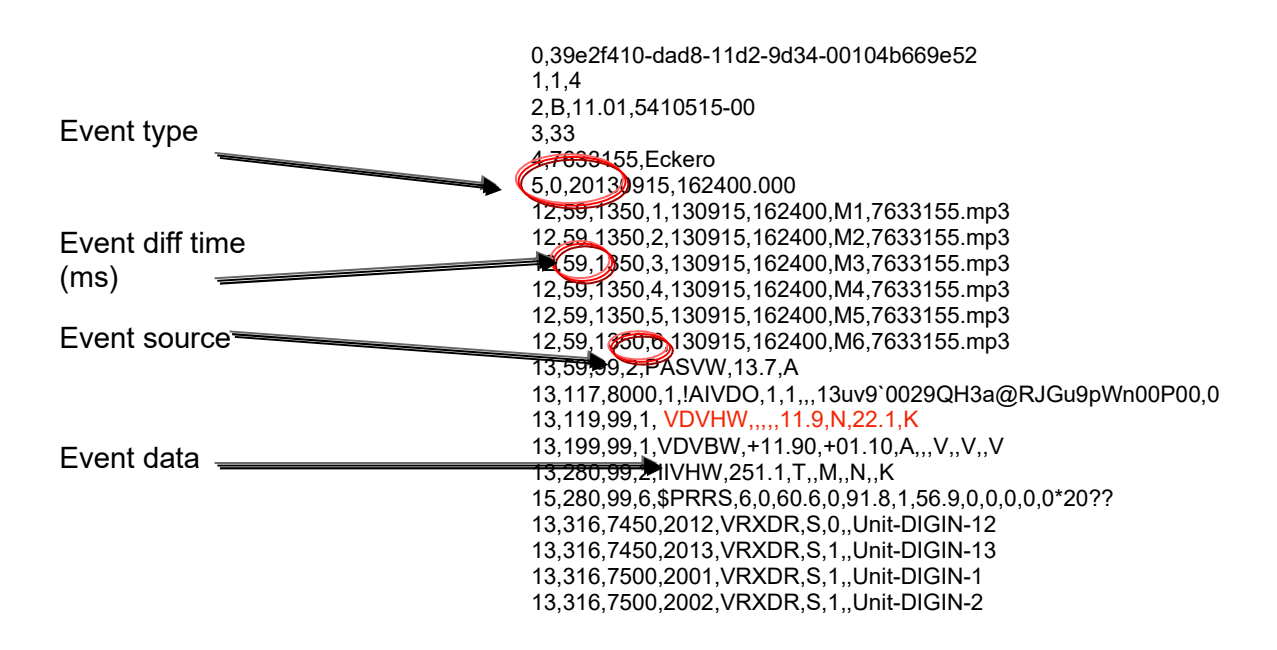

Figure 5-4 Data files

## 6 Instructions for verification of sensor data through playback

The VDR has a basic playback function in the RCU2. By running the Operational Performance Test (OPT) the actual value / status of the mandatory signals are displayed and can be compared with the values on the bridge instruments for verification. The OPT is described in section 3.5.

## 7 Instructions on maintenance

## 7.1 General maintenance

The VDR is a solid state system without any moving parts. The system is designed to operate without any interruption for several years. During the annual performance test (APT) the system is checked for wear-out parts as the backup batteries. However there is good practice to keep the different units clean.

## 7.2 How to restart the VDR

If the VDR must be restarted or powered off, then the procedure below is recommended to be followed. If the procedure is not followed the risk of damaged files on the storage devices is high, which in turn will cause long startup times because the file systems will be checked and maybe repaired.

#### Power off the VDR

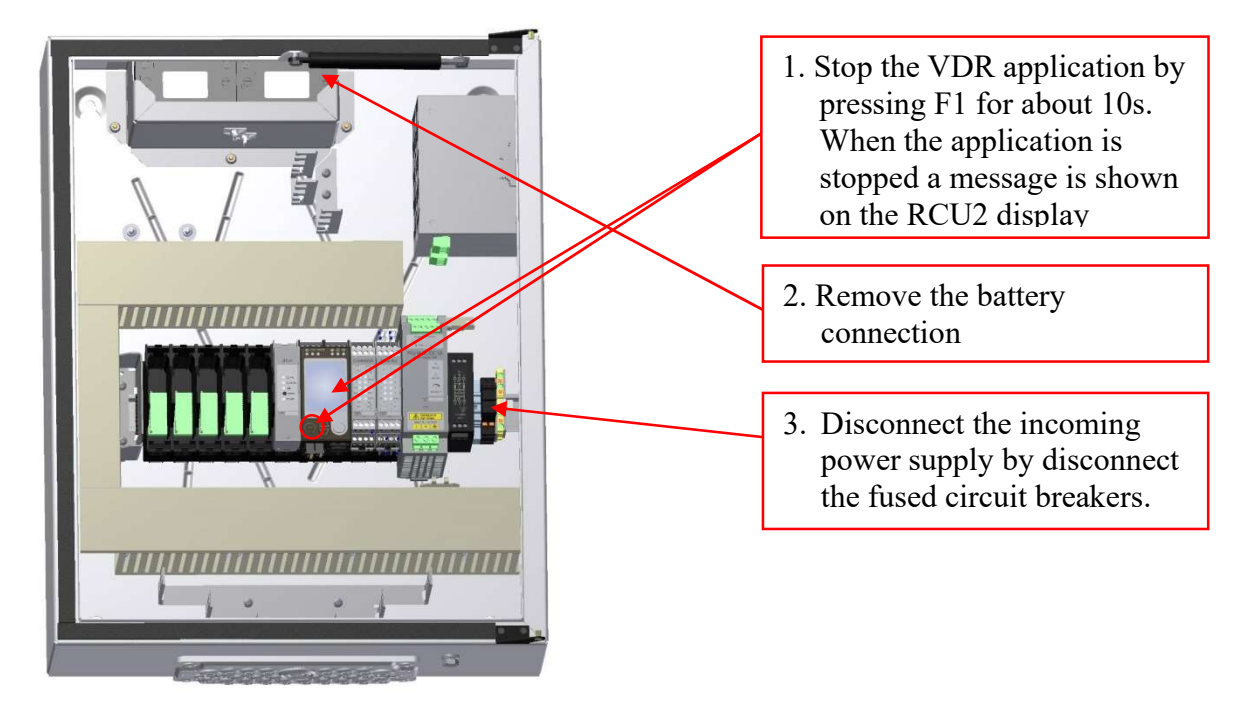

Figure 7-1 VDR power off

#### Start the system

-

- 1. Reconnect the battery connections
- 2. Connect the fuses circuit breakers for incoming power supply
- 3. The system will start and after about 5 minutes normal operation is obtained.
- 4. Make sure that the RCU2 is not showing any alerts.

## 8 VDR Clock synchronization

The IEC61996 specification specifies:

#### 4.6.1 Date and time

(See 6.2.1)

(MSC.333(90)/5.5.1) Date and time, referenced to UTC, shall be obtained from a source external to the ship and an internal clock shall be synchronized with valid date and time data. During times of a loss of the external source, the internal clock shall be used. The recording shall indicate which source is in use. The recording method shall be such that the timing of all other recorded data items can be derived on playback with a resolution and continuity sufficient to reconstruct the history of the incident in detail.

In VDR F2 the external UTC time is read from the NMEA --ZDA message. The ZDA can either be recorded from a serial input port or via a network interface

## 8.1 Configuration

In case of serial recording NMEA input 1:1 must be used. If the ZDA is received via network then the network input port must be configured with UTC sync enabled.

Be aware that UTC via network is only possible if NMEA 1:1 is NOT configured

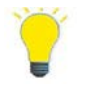

## 8.2 UTC cautions

| Caution | Condition          | Display message         |
|---------|--------------------|-------------------------|
| 50      | ZDA is missing     | UTC SOURCE ERROR        |
|         |                    | No UTC sync from GNSS   |
| 43+51   | ZDA is corrupt     | NMEA INPUT ERROR        |
|         |                    | Bad ZDA (UTC)           |
|         |                    | BAD UTC FORMAT          |
|         |                    | Check UTC source (NMEA) |
| 52      | GGA mode = '0' or  | UTC SYNC INVALID        |
|         | GNS mode = 'N' or  | Check GNSS reception    |
|         | GGA / GNS missing  |                         |
| 42+50   | ZDA checksum error | NMEA INPUT ERROR        |
|         |                    | Invalid checksum        |
|         |                    | UTC SOURCE ERROR        |
|         |                    | No UTC sync from GNSS   |

## 8.3 Validity checking

The validity of the ZDA is checked by the status/mode flags in associated messages -- GGA or --GNS

If none of GGA or GNS is received then the ZDA is interpreted as invalid 1. ZDA and GGA (GPS)

## GGA – Global positioning fix data

1 2 3 4 5 6 7 8 9 10 11 12 13 14 \$--GGA,hhmmss.ss,llll.ll,N,yyyyy.yy,E,x,xx,x.x,M, x.x,M, x.x,

15 16 xxxx\*hh

| Field # | Field Type | Definition                        | Note                                                                                         |
|---------|------------|-----------------------------------|----------------------------------------------------------------------------------------------|
| 1       | Name       | Global positioning fix data       | Time, position and fix related data                                                          |
| 2       | hhmmss.ss  | Time of position                  | UTC                                                                                          |
| 3       | 1111.11    | Latitude                          |                                                                                              |
| 4       | N          | North / South                     | N / S                                                                                        |
| 5       | УУУУУ•УУ   | Longitude                         |                                                                                              |
| 6       | E          | East / West                       | E / W                                                                                        |
| 7       | X          | Quality Indicator                 | <b>0=No fix</b> , 1=SPS, 2=Diff,<br>4=RTK, 5=Float RTK, 6=DR<br>mode, 7=Manual, 8=Simulation |
| 8       | XX         | Number of satellites in use       | 00 - 12                                                                                      |
| 9       | х.х        | HDOP                              |                                                                                              |
| 10      | х.х        | Altitude                          |                                                                                              |
| 11      | М          | meters                            |                                                                                              |
| 12      | х.х        | Geoidal separation                |                                                                                              |
| 13      | М          | meters                            |                                                                                              |
| 14      | х.х        | Age of differential data          | [s]                                                                                          |
| 15      | XXXX       | Differential reference station ID | 0000 - 1023                                                                                  |
| 16      | hh         | Check sum                         |                                                                                              |

## i

Note! The ZDA is not valid when the GPS quality indicator is = '0' as described in Note above.

#### 2. ZDA and --GNS (GPS, GLONASS, Galileo)

#### GNS - GNSS fix data, GPS and GLONASS

1 2 3 4 5 6 7 8 9 10 11 12 13 \$--GNS,hhmmss.ss,xxxx,N,xxxxx,E,c-c,xx,x.x,x.x,x.x,x.x, 14

| *hh <cr><lf></lf></cr> |            |                                   |                                                                                                    |  |  |
|------------------------|------------|-----------------------------------|----------------------------------------------------------------------------------------------------|--|--|
| Field #                | Field Type | Definition                        | Note                                                                                                    |  |  |
| 1                      | Name       | GNSS fix data                     | GP = GPS, GL = GLONASS,<br>GN= Combined                                                                                                    |  |  |
| 2                      | hhmmss.ss  | Time of position                  | UTC                                                                                                    |  |  |
| 3                      | xxxx.xx    | Latitude                          |                                                                                                    |  |  |
| 4                      | N          | North / South                     | N / S                                                                                                    |  |  |
| 5                      | XXXXX.XX   | Longitude                         |                                                                                                    |  |  |
| 6                      | E          | East / West                       | E / W                                                                                                    |  |  |
| 7                      | C-C        | Mode indicator                    | First character = GPS<br>Second character = GLONASS<br><b>N=No fix</b> , A=Autonomous,<br>D=Differential, P=Precise,<br>R=Real Time Kinematic, F=Float<br>RTK, E=Estimated, M=Manual<br>Input Mode, S=Simulated |  |  |
| 8                      | x.x        | Number of satellites in use       | 00 - 99                                                                                                    |  |  |
| 9                      | x.x        | HDOP                              |                                                                                                    |  |  |
| 10                     | x.x        | Antenna altitude                  |                                                                                                    |  |  |
| 11                     | X . X      | Geoidal separation                |                                                                                                    |  |  |
| 12                     | X . X      | Age of differential data          |                                                                                                    |  |  |
| 13                     | х.х        | Differential reference station ID |                                                                                                    |  |  |
| 14                     | hh         | Check sum                         |                                                                                                    |  |  |

In this case the "Mode indicator" field together with the talker ID is used to validate the ZDA message.

The mode indicator field is a variable length field and if: Talker id is GP (GPS) then the first character is used. Talker id is GL (GLONASS) the second character is used. Talker id is GA (Galileo) then the third character is used.

Note!

The ZDA message <u>is not valid</u> if the character is 'N' as described in Note above.

## 8.4 UTC synchronization

#### Time has never been set

When the system is started (power up) the time is default set to 2000-01-01-00:00:00. The time is then set when a valid ZDA is received or if a service Laptop is connected to the VDR and the configuration tool is started. The VDR sets the <u>time once</u> from the laptop and then uses the internal clock (RTC) until a valid ZDA is received.

#### Valid ZDA is received

If the difference between ZDA and internal time is within +/-2 seconds the VDR adjusts its internal time with 1/100 of the difference for every received ZDA (deviation from UTC is corrected in small steps).

If the time difference is larger than +/- 2 seconds, an immediate "time jump" is made if no ZDA has been received before. If ZDA has been used earlier to sync the VDR for more than 20 minutes, then a 20 minutes time-out is first applied before a "time jump" is made. Every time jump is registered in the log file.

A time jump forward is handled easily by the VDR and the result is a gap in time on the next minute file. A time jump backwards generates a discontinuity in the 6 hours folder. The "new" minute files will be added to an earlier 6 hours folder but the minute folder numbering sequence will be kept. That way it is possible to track and recreate the recording.

#### Invalid ZDA is received

If an invalid ZDA is received (GNSS dead-reckoning) then caution 52 "UTC SYNC INVALID" is issued. If the VDR has received a valid ZDA for more than 20 minutes prior to an invalid ZDA, then a 20 minute time-out will first be applied before a caution is issued. As soon as a valid ZDA is received the time-out is reset and the caution is removed.

## 9 Instructions after installation or repair of connected equipment

The VDR is during installation configured and commissioned with the external equipment available at the time. If any of these units are replaced or repaired the configuration has to change accordingly. This also applies when new equipment is added on the bridge that the VDR is supposed to record data from.

To change the configuration an approved technician is required. Contact SAL Navigation for further information.

In case of repair or exchange of existent equipment the VDR operation need to be checked.

This check is done in two steps

- 1. Check that there are no alerts on the RCU2 display.
- 2. Perform an OPT check to ensure that the recorded data are interpreted correctly.

## 10 VDR alert list

All alerts are displayed as alert level Caution.

| Code | Title               | Description Action                           |                                    |  |  |
|------|---------------------|----------------------------------------------|------------------------------------|--|--|
| 4    | STORAGE ERROR       | torage write failed Contact                  |                                    |  |  |
| 6    | FILE ERROR          | Write file error Check network cable and oth |                                    |  |  |
| 10   | BACKUP READY        | USB stick ready to remove                    | Remove USB stick                   |  |  |
| 11   | NO USB STICK        | Insert USB stick                             | Insert USB stick                   |  |  |
| 12   | BACKUP RUNNING      | Do NOT remove USB stick                      | Do NOT remove USB stick            |  |  |
| 15   | VDR STOPPED         | System is stopped by user (config)           | Start system                       |  |  |
| 16   | CONFIGFILE ERROR    | Configuration file error                     | Check your configuration file      |  |  |
| 20   | NETWORK ERROR       | General network                              | Check network cable and other unit |  |  |
| 21   | NETWORK ERROR       | UNIT is not responding                       | Check network cable and other unit |  |  |
| 22   | STORAGE INFO        | Less than minimum hours of data on storage   | Contact SAL Navigation             |  |  |
| 26   | SYSTEM ERROR        | Memory overflow; data discarded              | Contact SAL Navigation             |  |  |
| 27   | SYSTEM ERROR        | XML communication out of<br>function         | Contact SAL Navigation             |  |  |
| 40   | NMEA INPUT<br>ERROR | No data                                      | Check NMEA cable and source unit   |  |  |
| 41   | NMEA INPUT<br>ERROR | Corrupt NMEA data                            | Check NMEA cable and source unit   |  |  |
| 42   | NMEA INPUT<br>ERROR | Invalid checksum                             | Check source unit                  |  |  |
| 43   | NMEA INPUT<br>ERROR | Invalid ZDA (UTC)                            | Check source unit                  |  |  |
| 44   | NMEA INPUT<br>ERROR | Bad RMC (UTC)                                | Check source (GPS)                 |  |  |
| 50   | UTC SOURCE<br>ERROR | No UTC sync from GNSS                        | Check time source                  |  |  |
| 51   | BAD UTC FORMAT      | Check UTC source (NMEA)                      | Check time source                  |  |  |
| 52   | UTC SYNC INVALID    | Check GNSS reception                         | Check time source                  |  |  |
| 53   | ILLEGAL UTC SYNC    | Check GPS                                    | Check time source                  |  |  |
| 54   | UNSTABLE UTC        | Check UTC source (GNSS)                      | Check time source                  |  |  |
| 61   | ProCAP FAILURE      | ProCAP service required                      | Contact SAL Navigation             |  |  |
| 80   | UDP INPUT ERROR     | No data                                      | Check UDP source                   |  |  |
| 81   | UDP INPUT ERROR     | Corrupt data                                 | Check UDP source                   |  |  |
| 82   | UDP INPUT ERROR     | Invalid NMEA checksum                        | Check UDP source                   |  |  |
| 86   | RADAR ERROR         | No images from radar over lan                | Check radar                        |  |  |
| 87   | CCTV ERROR          | AXIS video server<br>communication error     | Check video server                 |  |  |
| 88   | CCTV ERROR          | AXIS video server - no video                 | Check video server                 |  |  |

| 90  | KMVIDEO ERROR | No image Check video source                     |                                     |  |  |  |
|-----|---------------|-------------------------------------------------|-------------------------------------|--|--|--|
| 92  | KMVIDEO ERROR | No radar image                                  | Check radar video source            |  |  |  |
| 93  | KMVIDEO ERROR | Corrupt data                                    | Check radar video source            |  |  |  |
| 95  | KMVIDEO ERROR | Radar ID collision                              | Check radar video source            |  |  |  |
| 96  | KMVIDEO ERROR | No connection                                   | Check radar video source            |  |  |  |
| 282 | NMEA ERROR    | Signal missing                                  | Check connected equipment.          |  |  |  |
| 307 | NMEA ERROR    | Corrupt NMEA format                             | Check connected equipment           |  |  |  |
| 308 | NMEA ERROR    | Corrupt NMEA length                             | Check connected equipment           |  |  |  |
| 309 | NMEA ERROR    | Corrupt NMEA character                          | Check connected equipment           |  |  |  |
| 310 | NMEA ERROR    | Corrupt NMEA checksum Check connected equipment |                                     |  |  |  |
| 400 | RADAR ERROR   | No images                                       | Check radar                         |  |  |  |
| 421 | RADAR ERROR   | No image data                                   | Check radar display                 |  |  |  |
| 425 | RADAR ERROR   | Acquisition error reported                      | Check radar display                 |  |  |  |
| 427 | RADAR ERROR   | No ECDIS chart data                             | Check ECDIS Setup                   |  |  |  |
| 450 | NMEA450 ERROR | No images                                       | Check radar                         |  |  |  |
| 470 | NMEA450 ERROR | No NMEA450 XBand image                          | Check NMEA450 XBand source          |  |  |  |
| 471 | NMEA450 ERROR | No NMEA450 SBand image                          | Check NMEA450 SBand source          |  |  |  |
| 472 | NMEA450 ERROR | No NMEA450 ECDIS image                          | Check NMEA450 ECDIS source          |  |  |  |
| 610 | VIDEO ERROR   | Corrupt Video input signal                      | Check video cables and video source |  |  |  |
| 836 | AUDIO ERROR   | Microphone test failed                          | Check cables                        |  |  |  |
| 837 | AUDIO ERROR   | Microphone test failed Check cables             |                                     |  |  |  |
| 857 | POWER FAIL    | Ext 24V flt Contact SAL Navigation              |                                     |  |  |  |
| 879 | CS4K ERROR    | Fuse flt                                        | Contact SAL Navigation              |  |  |  |
| 880 | BATTERY ERROR | Battery voltage low                             | Contact SAL Navigation              |  |  |  |
| 885 | BATTERY ERROR | Battery                                         | Contact SAL Navigation              |  |  |  |
| 886 | BATTERY ERROR | Charging loss                                   | Contact SAL Navigation              |  |  |  |
| 895 | POWER FAIL    | Low pow in2                                     | Contact SAL Navigation              |  |  |  |
| 999 | UKNOWN ERROR  | Error code not found in file                    | Update vdrerrors.xml                |  |  |  |
|     | -             |                                                 |                                     |  |  |  |

# Intentionally blank

## **VDR / S-VDR** *Investigative Authority Guide* User Guide

#### **SAL Navigation AB**

Västberga allé 36 B SE-126 30 Hägersten

P.O.Box SE-126 30 Hägersten Sweden

Phone: +46 8 56 305 100

E-mail: Service, APT: support@salnavigation.com Order, Spares: order@salnavigation.com

The content of this document is subject to revision without prior notice due to continued progress in methodology, design and manufacturing. SAL Navigation assumes no legal responsibility for any error or damage resulting from the usage of this document.

January 2023 Document number: 5410062-00C07 Part number: 5410062

© 2023, SAL Navigation AB

| Revisions: |         |          |                                                  |  |  |
|------------|---------|----------|--------------------------------------------------|--|--|
| Date       | Version | Issue by | Description                                      |  |  |
| 2012-04-25 | B02     | AOS/SGu  | Added and corrected PDU settings / editorial.    |  |  |
| 2014-04-10 | C01     | AOS      | Adopted for VDR F2, draft release                |  |  |
| 2014-08-12 | C02     | TE/STE   | Tron password updated, generic player reference, |  |  |
|            |         |          | F2 data download port figure                     |  |  |
| 2018-09-10 | C03     | STE      | Company details                                  |  |  |
| 2020-01-22 | C04     | HB       | Updated according to TP19105 and TP19107         |  |  |
| 2020-02-17 | C05     | HB       | Company details                                  |  |  |
| 2020-11-10 | C06     | HB       | Company details                                  |  |  |
| 2023-01-26 | C07     | HB       | Added PBB G2/CloudBox                            |  |  |

#### Table of contents

| About this manual                               | .2                                                                                                    |  |
|-------------------------------------------------|----------------------------------------------------------------------------------------------------|--|
| 1.1 General                                     | .2                                                                                                    |  |
| 1.2 Symbols Used in the Manual                  | .2                                                                                                    |  |
| 1.3 Software for playback of recorded data      | .3                                                                                                    |  |
| 1.4 System Requirements                         | .3                                                                                                    |  |
| 1.5 VDR memory functions VDR F1 /S-VDR          | .4                                                                                                    |  |
| 1.6 VDR memory functions Full VDR               | .4                                                                                                    |  |
| How to download Data from the VDR               | .5                                                                                                    |  |
| 2.1 From a damaged Capsule                      | .5                                                                                                    |  |
| 2.2 From a USB memory stick                     | .5                                                                                                    |  |
| 2.3 From a Capsule connected to a VDR           | .6                                                                                                    |  |
| 2.3.1 Capsules PROCAP, PDU, LTS and Tron        | .7                                                                                                    |  |
| 2.3.2 PBB                                       | .8                                                                                                    |  |
| 2.3.3 Capsules L3 HVR/SVR                       | .8                                                                                                    |  |
| 2.4 From a USB memory stick via Ethernet output | 13                                                                                                    |  |
| Data structure                                  | 14                                                                                                    |  |
| 3.1 File Types VDR F1/S1                        | 14                                                                                                    |  |
| 3.2 File Types VDR /S-VDR                       | 14                                                                                                    |  |
| 3.3 PBB/PBB G2/CloudBox data                    | 15                                                                                                    |  |
| 3.4 File Structure                              | 16                                                                                                    |  |
| 3.4.1 VDR /S-VDR Directory structure            | 16                                                                                                    |  |
| 3.4.2 File Names                                | 17                                                                                                    |  |
| 3.4.3 Sensor data format                        | 17                                                                                                    |  |
| Appendix A – access VDR network                 | 18                                                                                                    |  |
| 4.1 Change IP                                   | 18                                                                                                    |  |
| 4.2 Map Network Drive                           | 21                                                                                                    |  |
| Appendix B – Convert audio files to WAV format  | 23                                                                                                    |  |
| 5 Appendix C – Activate SMBv1 on Windows 1024   |                                                                                                    |  |
|                                                 | About this manual   1.1 General   1.2 Symbols Used in the Manual   1.3 Software for playback of recorded data   1.4 System Requirements   1.5 VDR memory functions VDR F1 /S-VDR   1.6 VDR memory functions Full VDR   How to download Data from the VDR   2.1 From a damaged Capsule   2.2 From a USB memory stick.   2.3 From a Capsule connected to a VDR   2.3.1 Capsules PROCAP, PDU, LTS and Tron   2.3.2 PBB   2.3.3 Capsules L3 HVR/SVR   2.4 From a USB memory stick via Ethernet output   Data structure 1   3.1 File Types VDR F1/S1   3.2 File Types VDR /S-VDR   3.3 PBB/PBB G2/CloudBox data   3.4.1 VDR /S-VDR Directory structure   3.4.3 Sensor data format   3.4.3 Sensor data format   3.4.3 Sensor data format   3.4.1 VDR /S-VDR network   4.1 Change IP   4.2 Map Network Drive   Appendix A – access VDR network |  |

## 1 About this manual

#### 1.1 General

The Investigative Authority Guide is mainly intended for use by an investigative body.

It contains information on how to download data from the VDR and necessary information about the downloaded data.

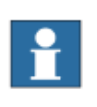

#### Note!

The setting up, installation and service procedure, which shall be performed by specially trained technicians, is described in separate manuals.

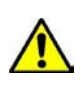

## Danger!

Hazardous voltage! Do not remove covers! Only authorized personnel are allowed to do so.

## 1.2 Symbols Used in the Manual

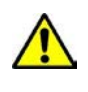

#### Danger!

Risk of serious or fatal injury to the user and/or severe damage to the product if the instructions are not followed.

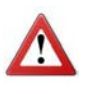

#### Warning!

Risk of personal injury and/or damage to the product if the instructions are not followed.

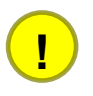

#### Caution!

Risk of minor or moderate personal injury. Risk of equipment damage, loss of data, extra work or unexpected results if the instructions are not followed.

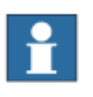

### Note!

To alert about important facts and conditions.

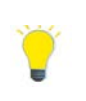

#### Information!

To direct to specific instructions, such as where to find additional information and to tell how to perform a certain operation in an easier way.

## 1.3 Software for playback of recorded data

The Voyage Data Player (VDP) program provides an easy to use, interactive way of playing back voyage data from the VDR or a protective capsule on a PC (Laptop).

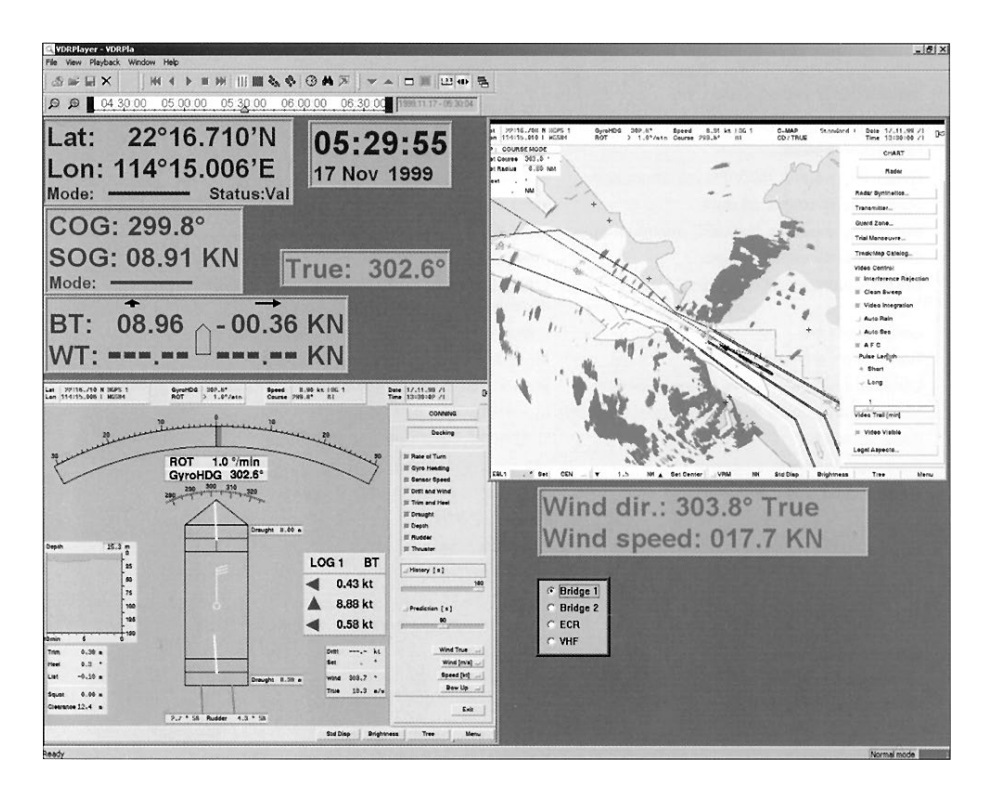

The information is presented in a user-friendly Windows interface, where different sensors are displayed in different windows. All information, including audio playback, is synchronized in time and simultaneously replayed.

With the VDP it is possible to locate an event or a time sequence of interest using various search methods. It is possible to run the playback in normal, reverse, fast or step mode. It is easy to access data by date and time (see chapter 3 for data structure).

The Voyage Data Player and Player guide can be downloaded from www.salnavigation.com

## 1.4 System Requirements

PC/laptop with minimum:

- Operating systems Windows XP, Windows 7 or Windows 10.
- 20 GB hard disk
- 21-inch monitor recommended

#### **Other equipment:**

- Standard Ethernet (CAT 5E) cable and passwords are needed.
- For L3 capsule: Software L3HVRReader.exe

The special software needed for replaying the data is available on the Investigator kit CD, or can be downloaded from www.salnavigation.com/techdoc/.

## 1.5 VDR memory functions VDR F1 /S-VDR

The VDR automatically records and stores data on the Capsule according to IMO Resolution A.861(20), MSC.214(81) and IEC 61996-1 Ed. 1 for VDR and IEC 61996-2 for S-VDR Such data is stored for 12 hours (optionally longer), and is then automatically over-written by new data. The VDR also records data to an USB memory stick placed behind the locked door in Main Unit. In order to safely remove the USB memory stick follow the Accident/Incident **Backup procedure** (see User Information). That data will be saved on the USB memory stick until it is removed and put back again.

Recorded and saved data can be downloaded to a PC (Laptop) in different ways:

- 1. Directly from the capsule itself, after capsule and/or data storing function has been exposed to a destroying accident (see 2.1).
- 2. By after a backup procedure removing the USB memory stick placed in the Main Unit and copying it (see 2.2).
- 3. From the capsule connected to the VDR Main Unit via an Ethernet output (see 2.3).
- 4. From USB stick via Ethernet output.

Optionally other connected input sources can also be recorded, i.e. other radar-, ECDIS-, conning-displays, ITV, etc. Such data are normally not stored on the capsule memory, but on other internal or external e.g. on a Portable Black Box (PBB).

## 1.6 VDR memory functions Full VDR

The Full VDR fulfills the new requirements defined in IMO resolution MSC.333(90) and IEC 61996-1 Ed 2.

The new requirement defines three mandatory storage units with extended storage time.

- 1. Fixed Capsule (ProCap) with minimum 48 h storage capacity.
- 2. Float Free Capsule (TRON 40VDR AIS) with minimum 48h storage capacity.
- 3. Long Term Storage (LTS) with minimum 720h (30 days) storage capacity.

Recorded data can be downloaded to a PC (Laptop) in different ways:

- Directly from one of the storage capsules itself, after capsule and/or data storing function has been exposed to a destroying accident (see 2.1).
- From the LTS memory placed in the VDR Main Unit via network (see 2.3).
# 2 How to download Data from the VDR

# 2.1 From a damaged Capsule

A capsule which has been exposed to shock, penetration, fire, deep-sea pressure and immersion must be treated by specialists before restoring data from its memory.

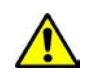

# Danger!

When there is a risk that a capsule has been exposed to such damage SAL Navigation AB must be contacted before trying to restore data from it.

# Danger!

In case of a malfunctioning MU but a Capsule not exposed to damage, we do not recommend connecting the capsule to another MU as there is a risk of loss of data. SAL Navigation AB must be contacted.

# 2.2 From a USB memory stick

- 1. Save current capsule data on the USB memory stick (via a Backup procedure, see User information).
- 2. Remove USB memory stick and put it into an external PC (Laptop).
- 3. Install the Player (see Player guide) and enter activation code, username and password received in Investigator kit.
- 4. Start the Player.
- 5. Open File/Import VDR data...

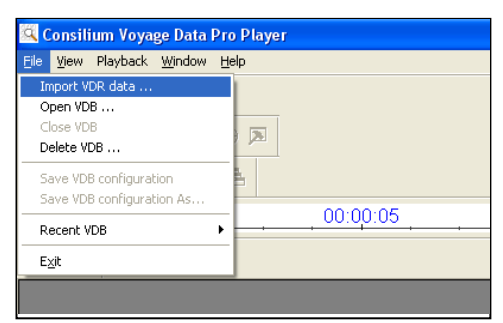

6. Mark source directory, mark "Copy source data files" and set a destination for the data.

| Import                                                                 | ? 🛛    |
|------------------------------------------------------------------------|--------|
| Source directory:                                                      |        |
| I:\Player Data                                                         | Browse |
| Database name:                                                         |        |
| Player Data                                                            | _      |
| Destination data directory:                                            |        |
| C:\Program Files\Consilium\Voyage Data Pro Player\db\2009-0609-1105-39 | Browse |
| Description:                                                           |        |
| New Database Info                                                      |        |
|                                                                        |        |
| OK Cancel                                                              |        |

7. View the data in the Player (see Player guide).

# Ĥ

# Note!

Never run the Player data directly from the USB memory stick. Always copy the data to a PC (Laptop).

NOTE: The F1/S1 VDR records data to the USB memory stick. In order to safely remove the USB memory stick follow the Accident/Incident procedure. If the USB is removed from its holder in Main Unit <u>without</u> a previous Backup procedure, data might be missing or be corrupt.

# Note! F1/S1

When the USB stick is put back into the VDR holder, the saving process of the capsule memory starts directly, and the previous data will be gradually removed from the USB stick.

# 2.3 From a Capsule connected to a VDR

To be able to download data from a storage unit it is necessary to create a network connection. Use socket market with DATA for Ethernet cable to PC (laptop), see figures below. Find what type of Capsule is installed on the vessel.

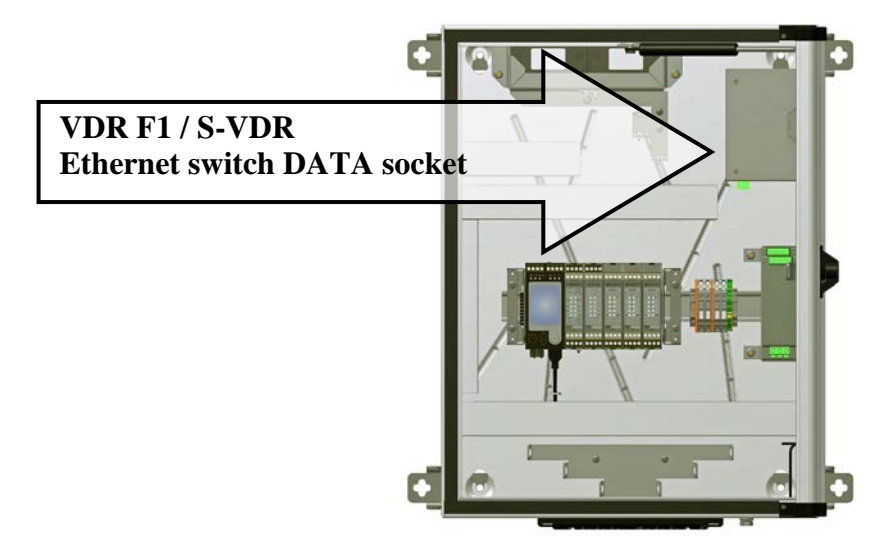

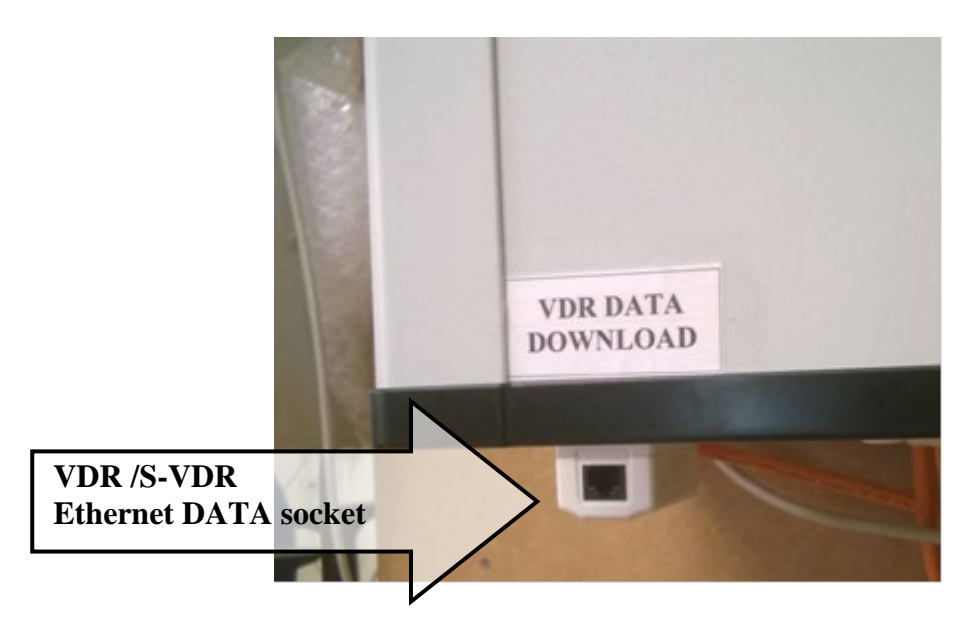

For Read access to storage units see table below.

| Capsules (see 2.3.1): |              |            |           |          |          |  |
|-----------------------|--------------|------------|-----------|----------|----------|--|
| Name                  | Manufacturer | IP address | Directory | Username | Password |  |
| PROCAP/               | SAL          | 10.2.1.60  | uch       | haalaun  | haalaan  |  |
| PROCAP S              | Navigation   | 10.2.1.00  | uso       | васкир   | баскир   |  |
| PDU/PDU-S             | SAL          | 10.2.1.100 | data      | backup   | backup   |  |
|                       | Navigation   |            |           |          |          |  |
| Tron 40VDR            | Jotron       | 10.2.1.110 | vdr       | backup   | backup   |  |
| AIS                   |              |            |           |          |          |  |
| LTS                   | SAL          | 10.2.1.10  | usb       | backup   | backup   |  |
|                       | Navigation   |            |           |          |          |  |

#### **Optional storage units**

|            | 0          |            |         |     |                  |
|------------|------------|------------|---------|-----|------------------|
| PBB/PBB G2 | SAL        | 10.2.1.160 | vdrdata | vdr | vdr or Consilium |
|            | Navigation |            |         |     |                  |
| CloudBox   | SAL        | 10.2.1.161 | vdrdata | vdr | vdr              |
|            | Navigation |            |         |     |                  |

# Capsule L3 (see 2.3.3)

| Cupsule Lo (see 2.5.5) |    |            |   |   |   |  |
|------------------------|----|------------|---|---|---|--|
| HVR/SVR                | L3 | 10.2.1.150 | - | - | - |  |
|                        |    |            |   |   |   |  |

**Example:** IP address\directory, e.g. PROCAP = 10.2.1.60\usb

# 2.3.1 Capsules PROCAP, PDU, LTS and Tron

- 1. Connect the Ethernet cable to DATA socket in the VDR Ethernet switch.
- 2. Change the IP address of your computer to: "10.2.1.222 and Subnet mask: 255.255.255.0" (see Annex 4.1 "Change IP").
- 3. Map the storage unit as a network drive (see Annex 4.2 "Map Network Drive").
- 4. Select a free drive (e.g. Z:) <u>and</u> directory according to the table above.
- 5. When "Connected to local host" write in username and password from table above.

- 6. Download data as follows:
  - For a total capsule backup, copy all under drive to a prepared directory on the connected PC (Laptop).
  - If a selected time window shall be downloaded. Study the capsule file structure under 3.3 below and find the relevant sequence of sub directories corresponding to required time window.

# 2.3.2 PBB

Connect via FTP (ftp://10.2.1.160/vdrdata). User "vdr" has a read-only access to the PBB.

# 2.3.3 Capsules L3 HVR/SVR

# Note!

Do not download data when VDR is recording to the capsule.

- 1. Connect the Ethernet cable to DATA socket in the VDR Ethernet switch.
- 2. Turn the VDR power on with the Power and Battery switches inside main unit (see User Guide, part User Information).
- 3. Change the IP address of your computer to: "10.2.1.222 and Subnet mask: 255.255.255.0" (see Annex 4.1 "Change IP").
- 4. Create a new folder placed in C:\ where to put the data. Make sure that the destination drive has enough of free space.
- 5. Install and start a separate data downloading software L3CapsuleReader (versions 2.21 or later, available in e.g. Investigators kit).
- 6. Set the L3 capsule's IP address (normally 10.2.1.150).

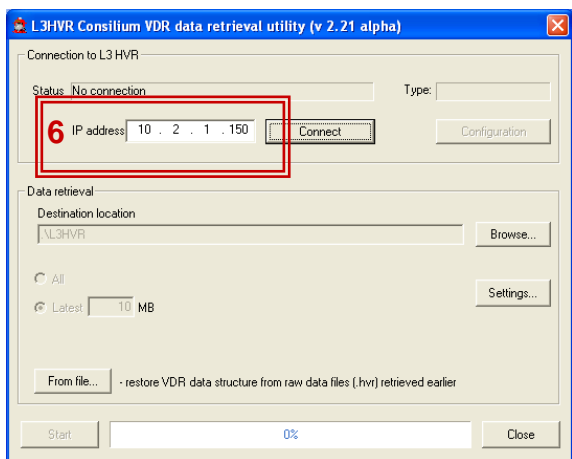

L3HVR Reader

7. Click "Connect".

Status field shall display "Connection – OK".

8. Click "Browse" and select the created folder.

| Status:<br>Connection -<br>OK | L3HVR Consilium VDR data retrieval utility (v 2.21 alpha)  Connection to L3 HVR  Status Connection - DK  IP address 10 . 2 . 1 . 190 Connect  Data retrieval  Destination location  C_L3HVR  Browse  Browse  Configuration                                                                                                    |
|-------------------------------|----------------------------------------------------------------------------------------------------|
|                               | All     Settings     All     Settings     Settings     Settings     Settings     Settings     Settings     Settings     Settings     Settings     Settings     Settings     Settings     Settings     Settings     Settings     Settings     Settings                                                                                                    |
|                               | Image: Second second secon |

i

9. Select amount of latest data (in MB) to be retrieved. **Note!** Do not use option "All".

|                       |   | ڠ L3HVR Consilium VDR data retrieval utility (v 2.21 alpha) 🛛 🛛 🔀                   |
|-----------------------|---|-------------------------------------------------------------------------------------|
|                       |   | Connection to L3 HVR                                                                |
|                       |   | Status Connection - OK Type:                                                        |
|                       |   | IP address 10 . 2 . 1 . 150 Connect Configuration                                   |
|                       |   | Data retrieval                                                                      |
|                       |   | Destination location CNL3HVP Browse                                                 |
| Do <b>NOT</b> use All | 9 | C All<br>C Latest 10 MB                                                             |
|                       |   | From file • restore VDR data structure from raw data files (.hvr) retrieved earlier |
|                       |   | Start 0% Close                                                                      |

10. Click on "Start" to begin the downloading.

|    | 🚖 L3HVR Consilium VDR data retrieval utility (v 2.21 alpha)                                                                                                    | X |
|----|----------------------------------------------------------------------------------------------------|---|
|    | Connection to L3 HVR Status Connection • OK IP address 10 • 2 • 1 • 150 Connect Configuration Data retrieval Destination location CN13HVR C All C L3HVR Browse C All From file      retrieval DB data structure from raw data files ( both attrieved asfer |   |
| 10 | Start 26% Close                                                                                                    | 3 |

11. "Reading from capsule finished" will pop-up when downloading is ready. Click "OK".

| L3HVR R                        | eader |  |  |  |
|--------------------------------|-------|--|--|--|
| Reading from capsule finished. |       |  |  |  |
| Г                              | ОК    |  |  |  |
|                                |       |  |  |  |

12. To restore VDR files from the downloaded raw data click "From file...". A window will appear showing the files downloaded at previous step.

| 😫 L3HVR Consilium VDR data retrieval util                                         | ity (v 2.21 alpha)                                                                                                    |                 |
|-----------------------------------------------------------------------------------|----------------------------------------------------------------------------------------------------|-----------------|
| Connection to L3 HVR     Status [Connection - OK     IP address] 10 . 2 . 1 . 150 | Type: Connect Configu                                                                                                    | ration          |
| Data retrieval     Destination location     C\L3HVR     C All     C Latest 10 MB  | B                                                                                                    | rowse           |
| 12 From file restore VDR data structure from                                      | Open           Look jr:         L3HVR           Jogen         2010917_1546           WB Recent<br>Documents         2010917_1553           Desktop         VORData0001.hvr           WorDoata0001.hvr         VORData0001.hvr           WorDoata0001.hvr         VORData0001.hvr           WorDoata0001.hvr         VORData0001.hvr           WorDoata0001.hvr         VORData0001.hvr | ▼ ← È È ⊡•<br>* |
|                                                                                   | File <u>n</u> ame: File <u>n</u> ame:<br>My Network Files of <u>type:</u> [L3<br>Places                                                                                                    | ✓      ✓        |

#### 13. Configuration files:

To retrieve the configuration files select VDRConfig0000.hvr (or a file with other number) and click "Open".

If the program finds a sequence of files (with higher numbers) it will ask whether to process them as well.

| Open                             |                                                                                                    |                                                           |   |         | ? 🗙          | 1  |
|----------------------------------|----------------------------------------------------------------------------------------------------|-----------------------------------------------------------|---|---------|--------------|----|
| Look jn:                         | C L3HVR                                                                                                  |                                                           | • | + 🗈 💣 🖩 | •            |    |
| My Recent<br>Document<br>Desktop | 20100917_15<br>20100917_15<br>vDRConfig000<br>WBData0000<br>VDRData00002<br>vDRData00003<br>vDRData00003 | 46<br>53<br>10.hvr<br>hvr<br>thvr<br>thvr<br>thvr<br>thvr |   |         |              |    |
| My Documents                     |                                                                                                    |                                                           |   |         |              |    |
| My Computer                      | File <u>n</u> ame:                                                                                       | VDRConfig0000                                             |   | •       | <u>O</u> pen | 13 |
| My Network<br>Places             | Files of type:                                                                                           | L3HVR raw data                                            |   | •       | Cancel       |    |

#### 14. Data files:

To retrieve the recorded data select VDRData0000.hvr (or a file with other number) and click "Open".

If the program finds a sequence of files (with higher numbers) it will ask whether to process them as well.

| Open                               |                                                                                                    |                                     |   |          | 2            |    |
|------------------------------------|----------------------------------------------------------------------------------------------------|-------------------------------------|---|----------|--------------|----|
| Look in:<br>My Recent<br>Documents | L3HVR     20100917_15-     20100917_15-     20100917_15-     VdrConfig     VdrConfig     VDRData0000 | 16<br>53<br>5 bor                   | T | ¢ € ₫    | <b>₽</b>     |    |
| Desktop<br>My Documents            | VDRData0001                                                                                          | hvr<br>hvr<br>hvr                   |   |          |              |    |
| My Computer                        | File <u>n</u> ame:                                                                                   | VDRD ata0000                        |   | <b>_</b> | <u>O</u> pen | 14 |
| My Network<br>Places               | Files of <u>type</u> :                                                                               | L3HVR raw data<br>Open as read-only |   | •        | Cancel       |    |

# 2.3.3.1 L3 HVR/SVR data for Player

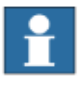

#### Note!

Before importing a data session in the Player, configuration files shall be unpacked and manually copied to the data session's folder. See instruction below.

15. Open your L3HVR folder. Open VdrConfig folder.

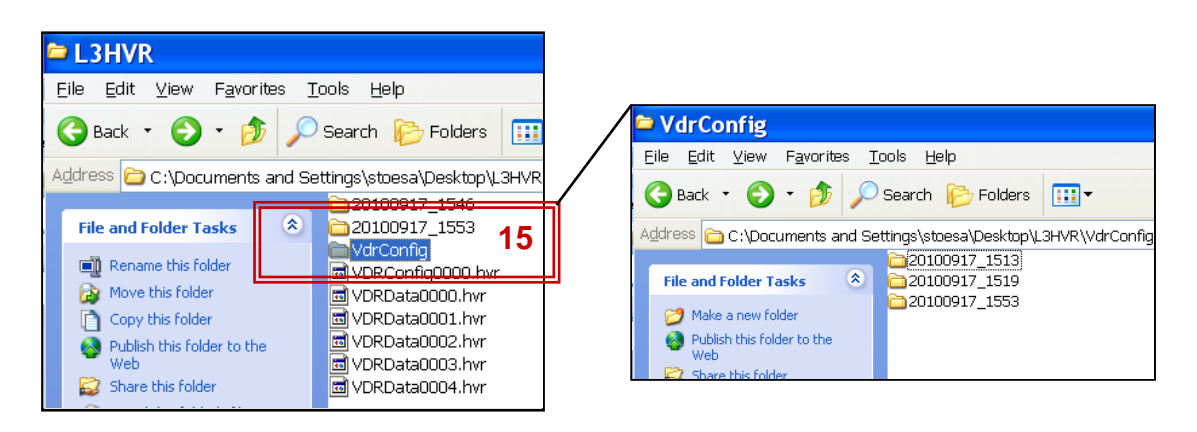

16. Open the folder most recent (in time) e.g. 20100917\_1553. Move the "VdrExport.txt" and the ".xml" files to the data session's folder. It is recommended to repeat this procedure with all VdrConfig folders.

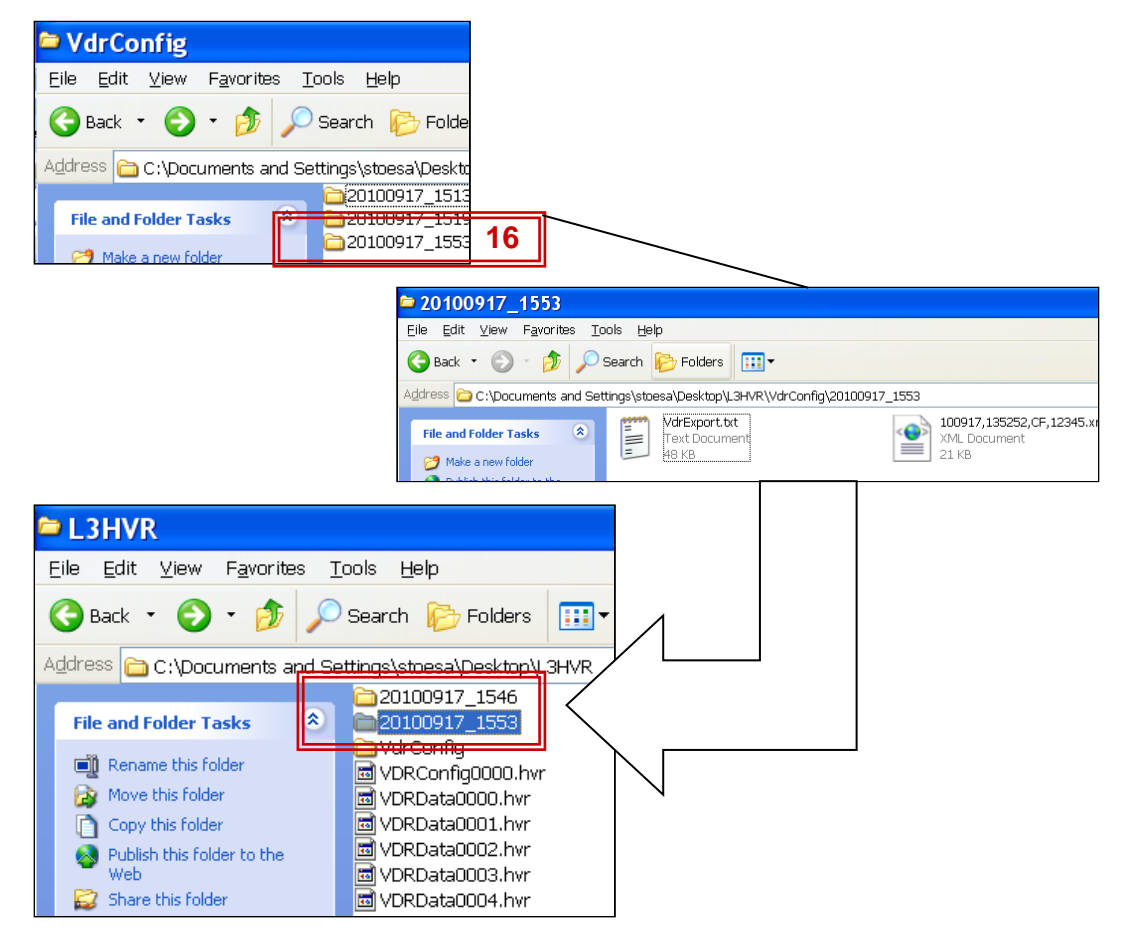

| a 20100917_1553                                                     |                                                                              |  |  |  |  |  |  |
|---------------------------------------------------------------------|------------------------------------------------------------------------------|--|--|--|--|--|--|
| <u>Eile E</u> dit ⊻iew F <u>a</u> vorites <u>T</u> ools <u>H</u> el | <u>Eile E</u> dit <u>V</u> iew F <u>a</u> vorites <u>T</u> ools <u>H</u> elp |  |  |  |  |  |  |
| 🚱 Back 🝷 💿 🕤 🏂 🔎 Search 🛛                                           | 🧞 Folders 🛄 ▼                                                                |  |  |  |  |  |  |
| Address 🛅 C:\Documents and Settings\sto                             | esa\Desktop\A\L3HVR\20100917_1553                                            |  |  |  |  |  |  |
| Folders ×                                                           | <b>C</b>                                                                     |  |  |  |  |  |  |
| 🖃 🚞 L3HVR 📃 🔺                                                       | 00                                                                           |  |  |  |  |  |  |
| 표 🚞 20100917_1546                                                   |                                                                              |  |  |  |  |  |  |
| 🗉 🚞 20100917_1549                                                   | VdrExport.txt                                                                |  |  |  |  |  |  |
| 🗉 🚞 20100917_1550                                                   | Text Document                                                                |  |  |  |  |  |  |
| 🖃 🗁 20100917_1553 🦳                                                 | 48 KB                                                                        |  |  |  |  |  |  |
| E 🛅 00                                                              | 100917,135252,CF,12345.xml                                                   |  |  |  |  |  |  |
| 🗉 🚞 VdrConfig                                                       | XML Document                                                                 |  |  |  |  |  |  |
| 🗉 🚞 Acc Rec                                                         | 21 КВ                                                                        |  |  |  |  |  |  |

17. This is a view of correct data session folder for the Player.

To analyze the data continue in Player guide.

#### **Additional info:**

- Approximate data size per minute is 3-6MB. Maximal data amount for a 4GB capsule is 3960MB.
- Number of files with the raw data depends on the requested data size and on the file size limit (default 4MB).
- File name consist of capsule's partition name and file number (four last characters). Numbering starts from 0 (0000). File type (extension) is .hvr
- Files with VDR configurations are named VDRConfigNNNN.hvr (L3CapsuleReader always reads 4MB from the capsule's configuration partition).

### 2.4 From a USB memory stick via Ethernet output

For special instruction contact SAL Navigation.

# 3 Data structure

# 3.1 File Types VDR F1/S1

All data is recorded when received or at preset intervals and stored in folders for each minute of the hour. All input data is written in the form of digital files. It takes the following form:

- Navigational data, depth, speed, IEC 61162/NMEA-compatible data, etc., is stored as text files once per minute. The VDR makes no attempt to decode the NMEA data, it just stores it. At viewing time, it is up to the player application to decode the NMEA protocol data and display it.
- Sound information from microphones, VHF communications, etc., is stored in the form of compressed MPEG1 layer 2 sound files, once per minute, one for each of the four mixer output channels.
- Video from radar and other high-resolution video sources is stored as JPEG files once every 15 seconds, in one file for each of the input channels.
- Ship specific data and configuration of the data needed for replaying are saved as configuration text files (VDR config).

# 3.2 File Types VDR /S-VDR

The names of files shall comply with the following syntax YYMMDD,hhmmss,NN,??????.nnn

YYMMDD,hhmmss = UTC time NN = Data specific ??????? = IMO number nnn = file type

- Navigational data, depth, speed, IEC 61162/NMEA-compatible data, etc., is stored as text files once per minute. (NN = DD) 140228,123100,DD,1234567.log
- Sound information from microphones, VHF communications, etc., is stored in the form of compressed Mp3 sound files, once per minute, one for each audio output channels. 140228,123100,M1,1234567.mp3
- Video from radar and other high-resolution video sources is stored as PNG files once every 15 seconds, in one file for each of the input channels. 140228,123100,R1,1234567.png

Ship specific data and configuration of the data needed for replaying are saved as configuration text files
 VDR config NN = CF
 140228,123100,CF,1234567.xml
 Opertaion Performance Test NN = OP
 140228,123100,OP,1234567.txt

# 3.3 PBB/PBB G2/CloudBox data

Data is stored divided into 6-hour portions starting from time 00:00 (00:00-05:59, 06:00-11.59, 12:00-17.59, 18:00-23:59). Each portion is stored in a separate directory named according to the time of its creation: YYMMDD-HHMM (e.g. 070320-0000, 070320-0600 etc.).

A new directory is also created when recording is started/restarted (so directories with arbitrary time in the names are possible: e.g. 070320-1739 followed by 070320-1800).

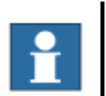

# Note!

Time used for data division is a PBB time (synchronization with VDR time will be implemented in a later PBB software version).

# 3.4 File Structure

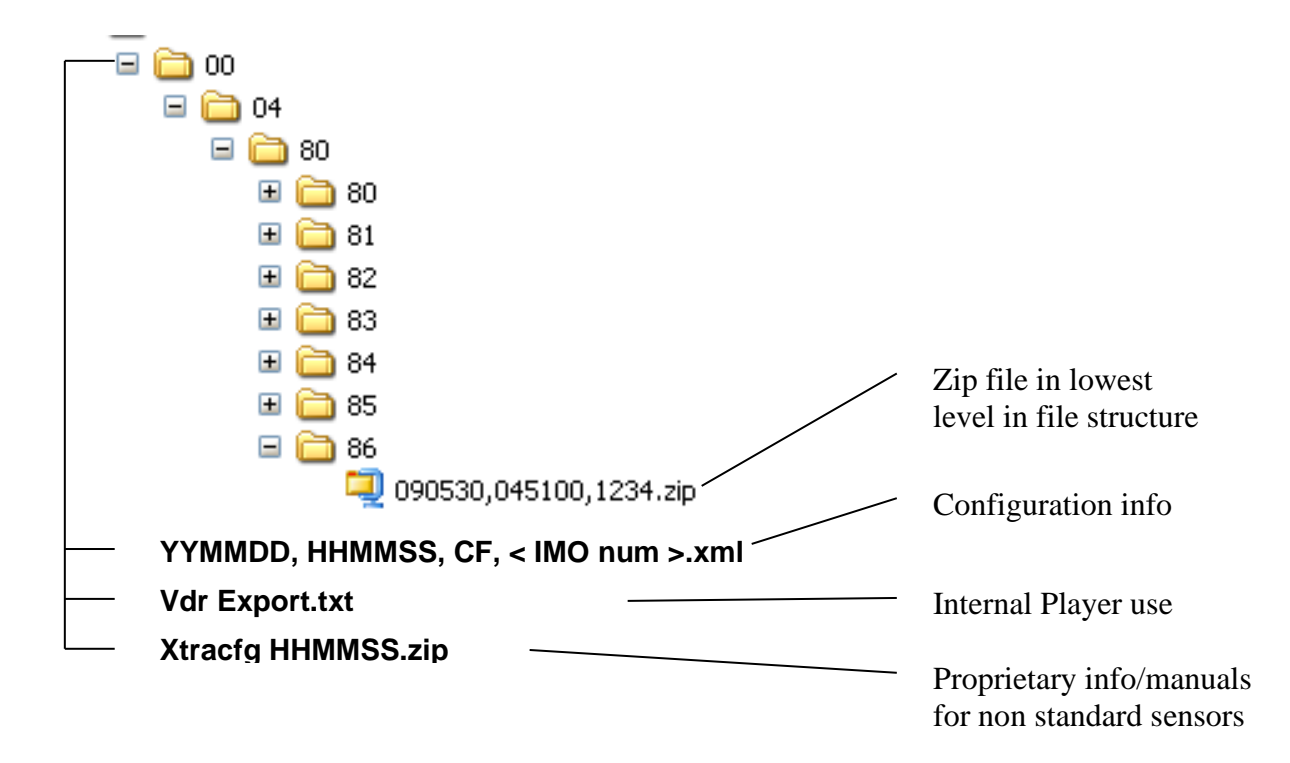

The lowest level in the file structure consists of a compressed folder named .zip.

All files are stored in a common directory structure on the hard disk consisting of: **One-minute** directories for each stored minute of information, containing the audio channel files, high-res, low-res video files, and the Data file containing text. 100 (00-99) **one-minute** directories put into hundred-minute directories.

- 100 (00-99) hundred-minute directories put into ten-thousand-minute directories
- 100 (00-99) **ten-thousand-minute** directories put into one-million-minute directories
- 100 (00-99) **one-million-minute** directories put into the main directory.

There is no way of telling the exact time that data was recorded by looking at the directory names. The time stamps are in the Data file of each minute directory. The interpretation of the data should be left to the Voyage Data Player. After 12 hours of data has been stored, the oldest data is removed as the next minute is recorded.

3.4.1 VDR /S-VDR Directory structure In VDR all data is organized in 6h blocks as for thePBB.

Each 6 h block is named as YYMMDD-hhmm example 140228-1800

#### 3.4.2 File Names

All file names are according to IEC 61996-1 and -2.

#### 3.4.3 Sensor data format

Serial sensor data in IEC 61162-1 format is stored in the Data file. Data from the Signal converter interfaces are transformed into IEC 61162-1 format.

# 4 Appendix A – access VDR network

# 4.1 Change IP

Connect the PC to the Ethernet switch in the Main unit, see figures below.

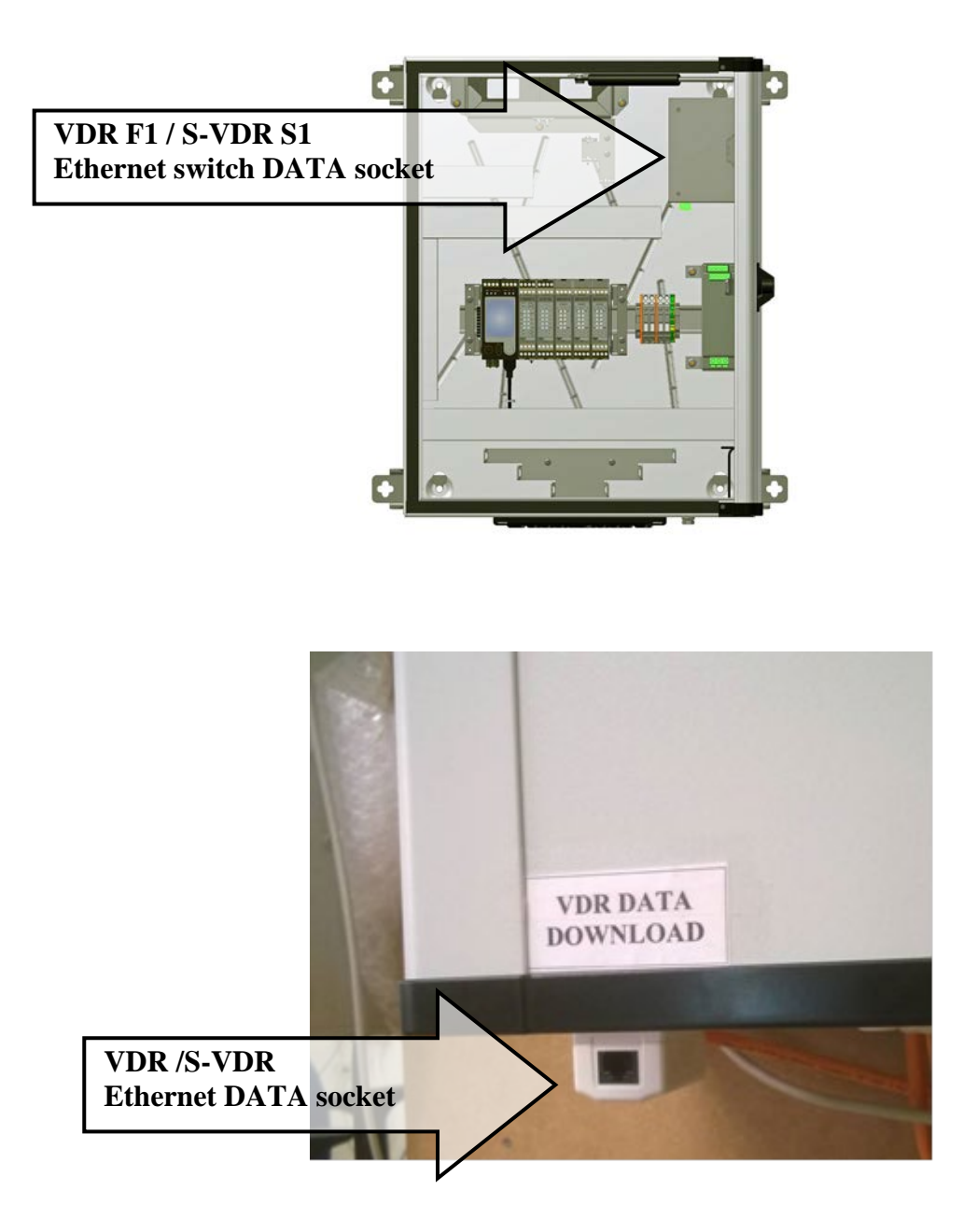

Make sure that Your PC TCP/IP settings are set as follows:

- Open your Networks connections from the Control Panel on your PC.

- Right-click on Local Area Connection and select properties.

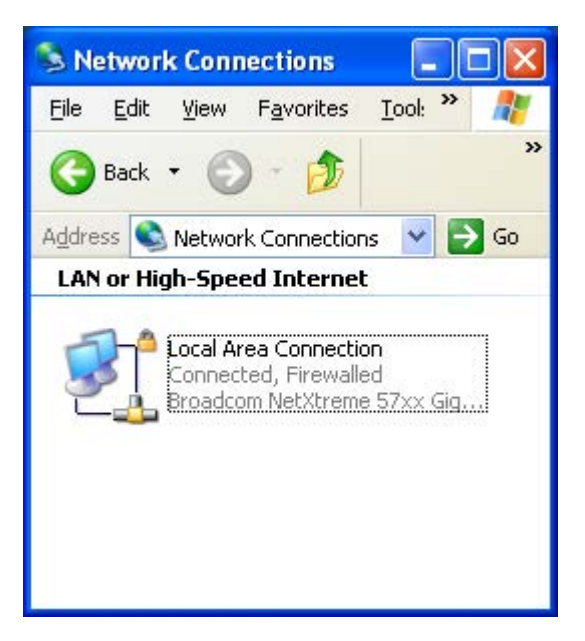

Select TCP/IP and select properties.

| 🕂 Local Area Connection Properties 🛛 🖓 🔀                                                                                                    |  |  |
|----------------------------------------------------------------------------------------------------|--|--|
| General Authentication Advanced                                                                                                    |  |  |
| Connect using:                                                                                                    |  |  |
| Broadcom NetXtreme 57xx Gigabit C                                                                                                    |  |  |
| This connection uses the following items:                                                                                                    |  |  |
| Client for Microsoft Networks     Generation of the staring for Microsoft Networks     Generation of the staring for Microsoft Networks     Generation of the staring for Microsoft Networks     Generation of the staring for Microsoft Networks     Generation of the staring for Microsoft Networks     Generation of the staring for Microsoft Networks |  |  |
| Install Uninstall Properties                                                                                                    |  |  |
| Transmission Control Protocol/Internet Protocol. The default<br>wide area network protocol that provides communication<br>across diverse interconnected networks.                                                                                                    |  |  |
| <ul> <li>Sho<u>w</u> icon in notification area when connected</li> <li>✓ Notify <u>me</u> when this connection has limited or no connectivity</li> </ul>                                                                                                    |  |  |
| OK Cancel                                                                                                    |  |  |

Make sure that your settings are correct. Click OK, OK.

| Automatic private IP address     User configured     IP address:                               | ne network, enter | the alternal | e IP∝ |
|------------------------------------------------------------------------------------------------|-------------------|--------------|-------|
| <ul> <li>Automatic private IP address</li> <li>Uger configured</li> <li>IP address:</li> </ul> |                   |              |       |
| User configured     IP address:                                                                |                   |              |       |
| <u>I</u> P address:                                                                            | 1                 |              |       |
|                                                                                                | 10.2.1            | 222          |       |
| S <u>u</u> bnet mask:                                                                          | 255 . 255 . 2     | 55.0         |       |
| <u>D</u> efault gateway:                                                                       |                   |              |       |
| Preferred DNS server:                                                                          | 4 1               | 1            |       |
| <u>A</u> lternate DNS server:                                                                  |                   | •            |       |
| Preferred <u>W</u> INS server:                                                                 |                   |              |       |
| Alternate WI <u>N</u> S server:                                                                | - 10 - 19         |              |       |

# 4.2 Map Network Drive

| 1.00                                                                                  | Favorites Loois      | Help                                           |                       |
|---------------------------------------------------------------------------------------|----------------------|------------------------------------------------|-----------------------|
| 🌀 Back 🔹 🕥                                                                            | · 🤌 🔎 🛾              | Search 🔀 Folders                               |                       |
| Address 😼 My Comp                                                                     | outer                |                                                | <b>~</b> $ ightarrow$ |
| Folders                                                                               | ×                    | Hard Disk Drives                               |                       |
| My Documents     My Computer     My Network Pla     My Recycle Bin     Dydate of M4 M | aces<br>VDR drawings | Local Disk (C:) Devices with Removable Storage |                       |
|                                                                                       |                      | DVD-RW Drive (D:)                              |                       |
|                                                                                       |                      |                                                |                       |
|                                                                                       |                      | Network Drives                                 |                       |
|                                                                                       |                      | Network Drives Stoaos\$ on 'Stofile' (H:)      |                       |

Open My Computer and select "Map Network Drive" under Tools.

Select a drive letter (Z:) and type in the capsule's IP address and directory according to the table on page 6, as follows:

- E.g. \\10.2.1.60\usb (for PROCAP)
- E.g. \\10.2.1.110\vdr (for Tron)
- E.g. \\10.2.1.100\data (for PDU)

| Map Network Drive |                                                           |                                                                                                    | X                                                                       |
|-------------------|-----------------------------------------------------------|----------------------------------------------------------------------------------------------------|-------------------------------------------------------------------------|
|                   | Windows<br>and assi<br>access th<br>Specify t<br>that you | s can help you connect to a s<br>gn a drive letter to the conne<br>he folder using My Computer<br>the drive letter for the conne<br>want to connect to: | hared network folder<br>action so that you can<br>action and the folder |
|                   | <u>D</u> rive:                                            | Z:                                                                                                    | ~                                                                       |
|                   | F <u>o</u> lder:                                          | \\10.2.1.60\usb                                                                                                    | Browse                                                                  |
|                   |                                                           | Example: \\server\share                                                                                                    |                                                                         |
|                   |                                                           | Reconnect at logon                                                                                                    |                                                                         |
|                   |                                                           | Connect using a <u>different u</u>                                                                                                    | iser name.                                                              |
|                   |                                                           | Sign up for online storage o<br>network server.                                                                                                    | or connect to a                                                         |
|                   |                                                           | < Back Finish                                                                                                    | Cancel                                                                  |

Click Finish.

Type in the appropriate User name and Password. Click OK.

| Connect to              | ? 🛛                  |
|-------------------------|----------------------|
|                         |                      |
| Connecting to           |                      |
| User name:<br>Password: |                      |
|                         | Remember my password |
|                         | OK Cancel            |

You are mapped and ready to look into the data files.

# 5 Appendix B – Convert audio files to WAV format

Copy the CONVERTER directory from the CD to your PC Open the directory and start the program by clicking on the Converter.exe file

Select Wav and Start

| 🔲 WAV |  |
|-------|--|
| WAV   |  |
|       |  |
|       |  |
|       |  |

1.Fill in Source Directory [ SOURCE ] where the 6h VDR data is stored ( YYMMDD-0000 or YYMMDD-0600 or YYMMDD-1200 or YYMMDD-1800).

2.Fill in Destination Directory [DESTINATION] where you want the .wav files to be stored.

3.Fill in [OFFSET START] if you don't want the conversion to start at the first minute in 6 h source directory.

4. Fill in length in minutes if you want to stop the conversion before the end of the 6 h directory

Please note that each channel converted wav file will be about 3.7 MB i.e. with 8 configured audio channels, each hour that is converted will require 60\*8\*3.7 = 1.8 GB of free disk space on the destination directory

| VDR F2 MP3 to WAV C | onversion        |              |                    |                                                 |               |
|---------------------|------------------|--------------|--------------------|-------------------------------------------------|---------------|
| 5.                  | Start Conversion | OFFSET START | LENGTH<br>360<br>4 | SOURCE C:\tmp\140303-0816 DESTTINATION C:\tmp\a | )<br>1.<br>2. |
|                     |                  |              |                    |                                                 |               |
|                     |                  |              |                    |                                                 |               |
|                     |                  |              |                    |                                                 |               |

5. Press the compare button and the conversion will start It will take about 5-10 seconds for each minute to convert i.e. one hour conversion will aprox. take 5 -10 minutes

When ready close the window

# 6 Appendix C – Activate SMBv1 on Windows 10

#### How to access the VDR storage units using SMBv1 on Windows 10

To access the files in the storage units we use SMB or Server Message Block Protocols to connect the service computer to the FRM. For access to all units the SMBv1 must be used.

Windows 10 no longer installs SMB v1 by default starting with the Fall Creators Update and April 2018 Update. As a result, you'll get error messages like "You can't connect to the file share because it's not secure;" "The specified network name is no longer available;" and "Unspecified error 0x80004005" when trying to access your files.

However, if you have a networking device, like the VDR storage units, that you can no longer access because of this issue, you can still temporarily enable the protocol.

#### How to re-enable the SMBv1 protocol on Windows 10

- Open Control Panel.
- Click on **Programs**.
- Click on Turn Windows features on or off link.

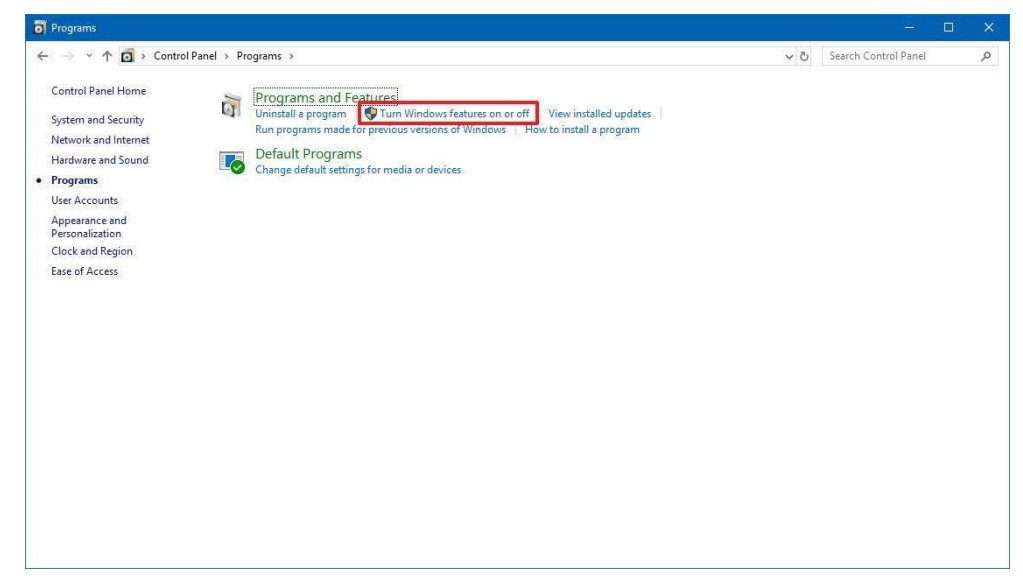

- Expand the SMB 1.0/CIFS File Sharing Support option.
- Check the SMB 1.0/CIFS Client option.

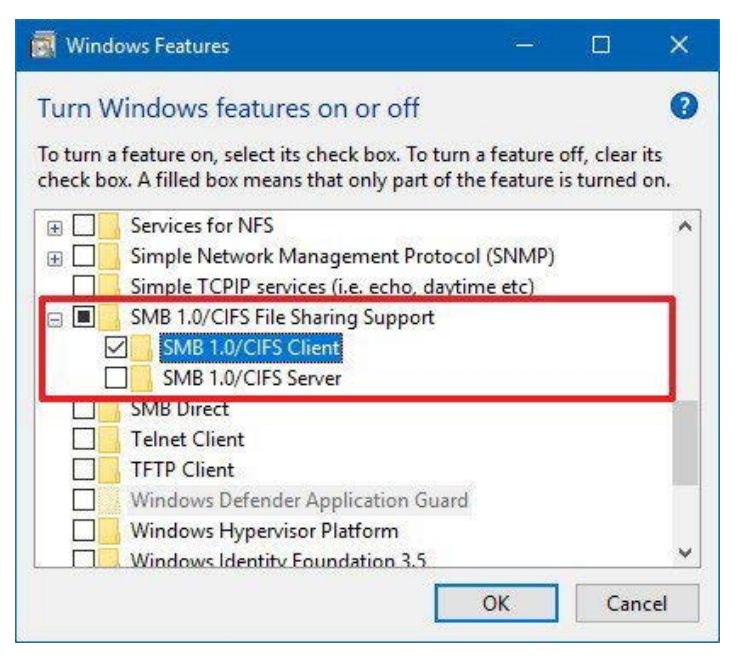

- Click the **OK** button.
- Click the **Restart now** button.

After completing these steps, you'll once again be able to see and connect to network devices running the old protocol on your local network from your Windows 10 computer.

# Intentionally blank

# VDR / S-VDR Professional Player Guide User Guide

5410063-00C05

1

#### **SAL Navigation AB**

Västberga allé 36 B SE-126 30 Hägersten

P.O.Box SE-126 30 Hägersten Sweden

Phone: +46 8 56 305 100

E-mail: Service, APT: support@salnavigation.com Order, Spares: order@salnavigation.com

The content of this document is subject to revision without prior notice due to continued progress in methodology, design and manufacturing. SAL Navigation assumes no legal responsibility for any error or damage resulting from the usage of this document.

November 2020 Document number: 5410063-00C05 Part number: 5410063

© 2020, SAL Navigation AB

| Revisions: |         |          |                                          |  |
|------------|---------|----------|------------------------------------------|--|
| Date       | Version | Issue by | Description                              |  |
| 2018-09-10 | C02     | STE      | Company details, correction playback bar |  |
| 2020-01-22 | C03     | HB       | Image update in 4.1                      |  |
| 2020-02-17 | C04     | HB       | Company details                          |  |
| 2020-11-10 | C05     | HB       | Company details                          |  |

# Table of contents

| 1                                     | About                           | bout this manual4                       |    |  |  |  |  |
|---------------------------------------|---------------------------------|-----------------------------------------|----|--|--|--|--|
|                                       | 1.1 Ge                          | .1 General                              |    |  |  |  |  |
|                                       | 1.2 Symbols Used in the Manual  |                                         |    |  |  |  |  |
| 2                                     | General Description5            |                                         |    |  |  |  |  |
|                                       | 2.1 Vo                          | 2.1 Voyage Data Pro Player              |    |  |  |  |  |
| 3                                     | Installa                        | tion                                    | 5  |  |  |  |  |
|                                       | 3.1 Install the program         |                                         | 5  |  |  |  |  |
|                                       | 3.2 Se                          | t password                              | 5  |  |  |  |  |
| 4                                     | Start the program               |                                         |    |  |  |  |  |
|                                       | 4.1 Im                          | port data to a Voyage Data Base         | 7  |  |  |  |  |
|                                       | 4.2 Op                          | ben an existing Voyage Data Base        | 8  |  |  |  |  |
| 5                                     | Runnir                          | ng the Player                           | 9  |  |  |  |  |
|                                       | 5.1 To                          | olbars                                  | 9  |  |  |  |  |
|                                       | 5.1.1                           | Overview                                | 9  |  |  |  |  |
|                                       | 5.1.2                           | VDB bar                                 | 10 |  |  |  |  |
|                                       | 5.1.3                           | Playback bar                            | 10 |  |  |  |  |
|                                       | 5.1.4                           | Ruler bar                               | 11 |  |  |  |  |
| 5.1.5 View bar                        |                                 | View bar                                | 11 |  |  |  |  |
|                                       | 5.1.6                           | Audio bar                               | 11 |  |  |  |  |
|                                       | 5.1.7                           | Presentation bar                        | 12 |  |  |  |  |
|                                       | 5.1.7.1                         | Video page                              | 12 |  |  |  |  |
|                                       | 5.1.7.2                         | Navigation page                         | 13 |  |  |  |  |
|                                       | 5.1.7.3                         | Indications/Alarms page                 | 13 |  |  |  |  |
|                                       | 5.1.7.4                         | Composite page                          | 14 |  |  |  |  |
|                                       | 5.1.8                           | Status bar                              | 14 |  |  |  |  |
|                                       | 5.2 Cł                          | noose which information to be displayed | 15 |  |  |  |  |
| 5.3 Arrange information on the screen |                                 | range information on the screen         | 15 |  |  |  |  |
|                                       | 5.4 Start and stop the playback |                                         | 16 |  |  |  |  |
| 5.5 Change playback speed             |                                 | ange playback speed                     | 16 |  |  |  |  |
|                                       | 5.6 Li                          | sten to the Audio                       | 17 |  |  |  |  |
| 6                                     | Close t                         | he program                              | 18 |  |  |  |  |
|                                       | 6.1 Sa                          | ve and close the VDB                    | 18 |  |  |  |  |
|                                       | 6.2 Re                          | name the VDB                            | 18 |  |  |  |  |
|                                       | 6.3 Re                          | name an old VDB                         | 19 |  |  |  |  |
| 6.4 Delete a VDB                      |                                 |                                         | 20 |  |  |  |  |

# 1 About this manual

# 1.1 General

This manual describes the Voyage Data Pro Player, a program for playback of VDR data, recorded by any model of Voyage Data Recorder. It contains information on how to install the program, import data to the player and how to run the player.

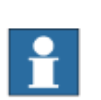

# Note!

The setting up, installation and service procedure, which shall be performed by specially trained technicians, is described in a separate manual.

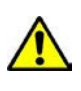

# Danger!

Hazardous voltage!

Do not remove covers! Only authorized personnel are allowed to do so.

# 1.2 Symbols Used in the Manual

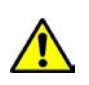

# Danger!

Risk of serious or fatal injury to the user, and/or severe damage to the product, if the instructions are not followed.

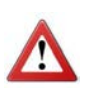

# Warning!

Risk of personal injury and/or damage to the product if the instructions are not followed.

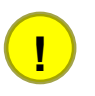

# Caution!

Risk of minor or moderate personal injury. Risk of equipment damage, loss of data, extra work, or unexpected results, if the instructions are not followed.

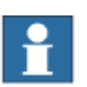

# Note s

Note symbols alert you to important facts and conditions.

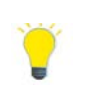

# Information

Tip symbols direct you to specific instructions, such as where to find additional

information and tell you how to perform a certain operation in an easier way.

# 2 General Description

# 2.1 Voyage Data Pro Player

The Voyage Data Pro Player is a PC program for playback of VDR data, recorded by any model of Voyage Data Recorder.

The Voyage Data Pro Player is designed for replays where a general apprehension is needed of an accident or incident, in what order episodes has happened and actions has been taken etc. All recorded data can be presented as requested by IMO regulations for VDR and S-VDR.

All data, configuration files and event files in the VDR can easily be displayed in the program. Most information is presented in pictures, values or status corresponding to the value or status shown on the bridge. Some of them are shown on animated meters and displays like that on the bridge.

The presented information is split in the Player in following preset sections for easy overview, finding and comparison of essential data:

| • Video                                         | Radar(s) and other video displays if recorded              |
|-------------------------------------------------|------------------------------------------------------------|
| <ul> <li>Navigation/<br/>Maneuvering</li> </ul> | Position, Heading, Speed, Depth, Engine controls etc.      |
| • Alarms/<br>Indications                        | Bridge Main Alarms, Door indicators                        |
| • Composite/<br>Animation                       | Presentation of data on displays and meters like on bridge |

# 3 Installation

# 3.1 Install the program

The Voyage Data Pro Player is supplied on a CD or on an USB stick in a folder or as a zip file.

- 1. Unpack the zip file if available.
- 2. Double-click on Setup.exe
- 3. Follow the instructions on your computer screen.

After the installation is finished, there will be a Player icon on your desktop and a Consilium item on the Start menu.

# 3.2 Set password

The VDR Player is password protected. Two levels of access are provided:

• Limited access: excluding audio data. The audio indicator will not be shown.

• Full access: including audio data

# First time start-up

| 1 | Enter a username         |                                                       |
|---|--------------------------|-------------------------------------------------------|
| 2 | Enter an activation code | Activation information will be assigned to registered |
|   |                          | users only.                                           |
| 3 | Enter a password         | The password is used to define the access level for   |
|   |                          | the current session.                                  |

If all entered information is correct the Player will start.

# All subsequent start-ups

| 1 | Enter a password | The password is used to define the access level for |
|---|------------------|-----------------------------------------------------|
|   |                  | the current session.                                |

If the entered password is correct the Player will start.

# 4 Start the program

# 4.1 Import data to a Voyage Data Base

#### Note!

Always copy the recorded VDR files to your local hard drive before running the Player.

- 1. Make the recorded VDR files available from the same computer as the Player program.
- 2. Open the Player program by double clicking on the Player Icon:

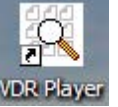

- 3. When the program opens, choose **File** on the menu bar and then **Import VDB** on the drop down menu.
- 4. Write the path in **Source Directory** box or use the Browse function to find the Voyage Data Base directory (VDB) which contains the recorded VDR files.

| Import                                                                                                    | ? X    |
|----------------------------------------------------------------------------------------------------|--------|
| Source directory:                                                                                                    |        |
| Database name:                                                                                                    | Browse |
| New Database                                                                                                    |        |
| Destination data directory: Copy source data files                                                                                                    |        |
| C:\Program Files (x86)\Consilium\Voyage Data Service Player\db\2019-0613-104                                                                                                    | Browse |
| Description:                                                                                                    |        |
| New Database Info                                                                                                    |        |
| search for earlier imported data from the same vessel - to inherit playback setting         skip scanning for sessions / time range selection (compatibility mode)         OK         Cancel | gs     |

5. Click **OK**. If the directory does not contain recorded data following dialog box is shown:

| VDR P | ayer warning 🛛 🔣                                         |
|-------|----------------------------------------------------------|
| ?     | This directory doesn't contain VDB data<br>Select again? |
|       | Yes <u>N</u> o                                           |

The VDB can be given a new "Data Base name", e.g. the name of the vessel and/or incident and date. If the VDB is collected from a source outside the own computer memory (e.g. network, DVD, CD, USB stick) it can be copied to own computer by marking **Copy source files** and by defining "Destination data directory". Further "Description"(notations) can be connected to the saved version (configuration) of the VDB.

# 4.2 Open an existing Voyage Data Base

1. Open the Player program by double clicking on the Player Icon:

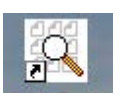

- 2. When the program opens choose **File** on the menu bar and then Open VDB on the drop down menu.
- 3. Click OK. A list will be shown containing earlier imported VDB.

| 🖾 Consilium Voyage D      | ata Pro Player                                                                                                    |                               |                                                                                                    |                                   |
|---------------------------|----------------------------------------------------------------------------------------------------|-------------------------------|----------------------------------------------------------------------------------------------------|-----------------------------------|
| Eile View Playback Window | Help                                                                                                    |                               |                                                                                                    |                                   |
|                           |                                                                                                    |                               |                                                                                                    |                                   |
|                           |                                                                                                    |                               |                                                                                                    |                                   |
|                           |                                                                                                    |                               |                                                                                                    |                                   |
| 00: <u>0</u> qqq          | 00:00:05                                                                                                    | 00:0                          |                                                                                                    |                                   |
| Audio:                    |                                                                                                    |                               |                                                                                                    |                                   |
|                           | Select                                                                                                    |                               |                                                                                                    | X                                 |
|                           | Name<br>Birka Princess Data1<br>Player Data<br>20100917_1556<br>20100917_1556<br>Birka Princess Data1<br>Birka Princess Data1 | Description<br>Test2<br>test3 | Location Data Location<br>C:\Program Files\ S:\Navigation\Gi<br>C:\Program Files\ C:\Program Files<br>C:\Program Files\ C:\Program Files<br>C:\Program Files\ C:\Program Files<br>C:\Program Files\ C:\Program Files<br>C:\Program Files\ C:\Program Files<br>C:\Program Files\ C:\Program Files |                                   |
|                           | Edit                                                                                                    | ОКС                           | ancel                                                                                                    |                                   |
| Ready                     |                                                                                                    |                               | Vessel IMO ID and Name Playba                                                                                                    | k minute id No database is opened |

4. Choose one of the VDB and click **OK**.

# 5 Running the Player

# 5.1 Toolbars

#### 5.1.1 Overview

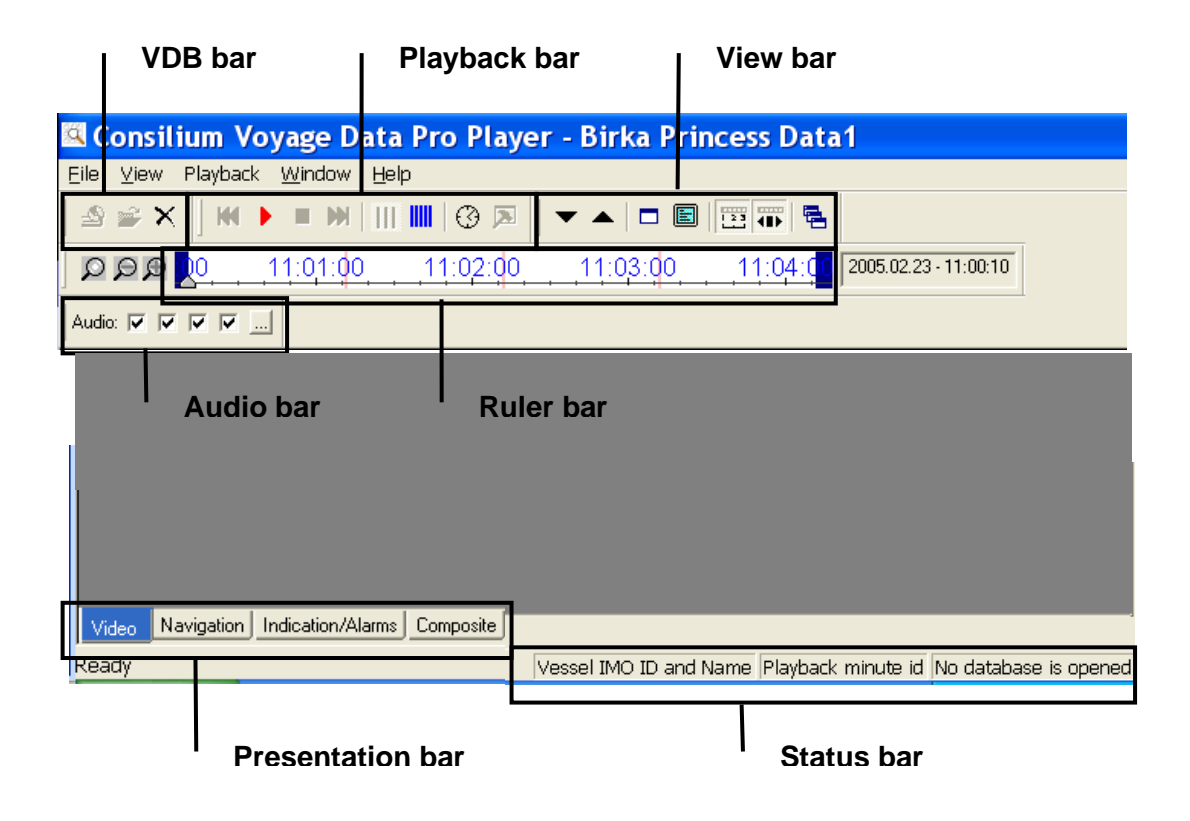

The caption of the Player at the top of the main window shows the type of Player and the name given to the replayed data (VDB) - normally the name of the ship, plus incident and date if needed.

The command interface has four toolbars controlling various functions of the Player. The toolbars may be docked below the menu bar or can be ripped off and used as freefloating objects.

All functions on the toolbars can be handled from the curtain menus at the menu bar. Several functions can also be handled by double or right clicking at actual window (see detailed instruction below).

The toolbars and their functions are:

# 5.1.2 VDB bar

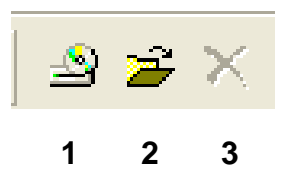

- 1. Importing a new VDB
- 2. Opening an earlier imported VDB
- 3. Closing an opened VDB

### 5.1.3 Playback bar

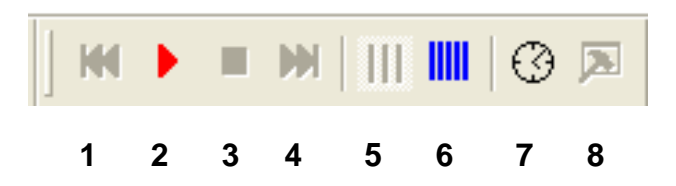

- 1. Rewind (Pan zoomed playback time range one step to the left)
- 2. Start playback
- 3. Stop playback
- 4. Forward (Pan zoomed playback time range one step to the right)
- 5. Normal playback speed. (Read actual speed mode at the status/foot-bar)
- 6. Faster/slower playback speed (choose from dialog box)
- 7. Enter precise position of inspection pointer (= playback starting time, UTC (Coordinated Universal Time))
- 8. Return to Speed initialization box, when in Fast/slow playback mode

# 5.1.4 Ruler bar

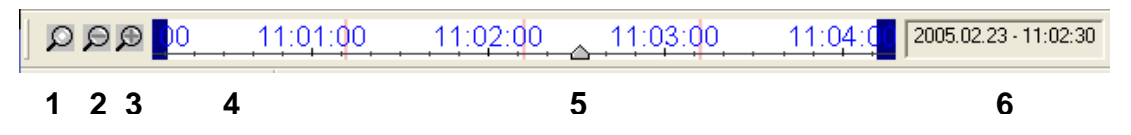

- 1. Reset to show full playback time range
- 2. Zoom out the playback time range
- 3. Zoom in the playback time range
- 4. Time ruler showing the playback time range (UTC). Brakes in recording are marked red on the time ruler
- 5. Inspection pointer showing actual playback time (UTC) on the time ruler. Left-click and drag to move left and right.
- 6. Actual playback date and time (UTC).

### 5.1.5 View bar

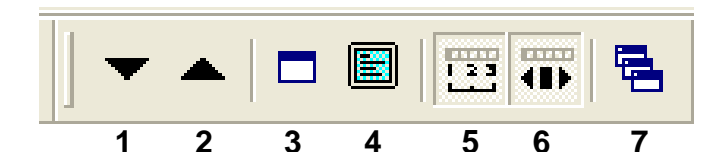

- 1. Shrink picture windows
- 2. Grow picture windows
- 3. Toggle selected window caption on/off (for saving space on the display)
- 4. Resize selected window to full screen
- 5. Toggle Ruler bar on/off (for saving space on the display)
- 6. Toggle Playback bar on/off
- 7. Open "Data windows" selection box

### 5.1.6 Audio bar

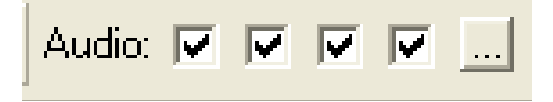

- 1. Each square representing one audio channel. Toggle sound on/off
- 2. Shows bridge microphones/audio zones dialog box

# 5.1.7 Presentation bar

The recorded data is assigned to four pages. There are four selectable pages (bottom left of the screen) showing:

|   | Video  | Navigation   | Indication/Alarms      | Composite       |
|---|--------|--------------|------------------------|-----------------|
|   | 1      | 2            | 3                      | 4               |
|   |        |              |                        |                 |
| 1 | Video  | page         | Radar(s) and other v   | video displays  |
| 2 | Naviga | ation page   | Position, Heading, S   | Speed, Depth,   |
| 3 | Indica | tions/Alarms | Bridge Main Alarm      | s, Door indica  |
| 4 | Comp   | osite        | Presentation of data o | n displays and  |
|   | -      |              | Composite display wi   | ll show data of |

The page will change by clicking on the page tab at the left bottom of the screen.

Before starting the replay there are no values or pictures in the displayed windows. When stopping the replay all values/pictures will remain, corresponding to the time shown in the time window. When a new starting time is chosen all values will disappear until the replay is started again. See examples below.

# **5.1.7.1** VIDEO PAGE

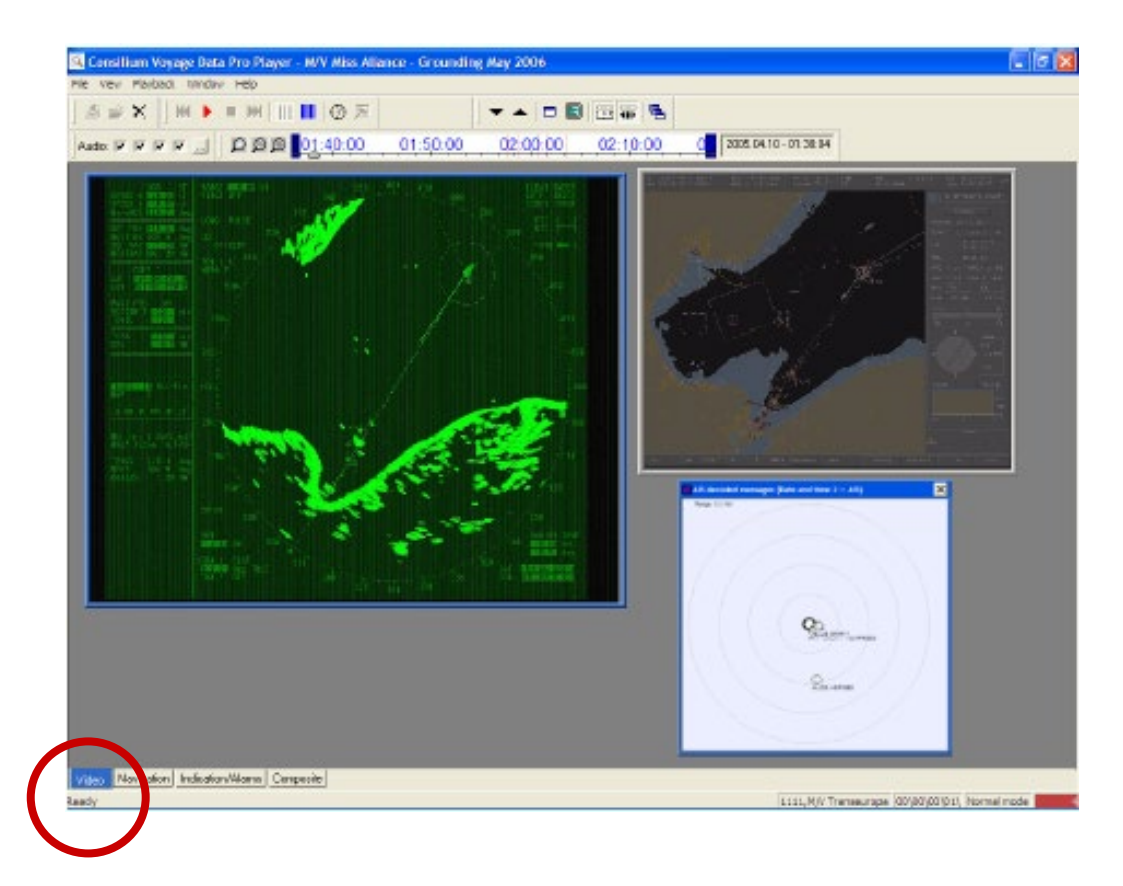

#### 5.1.7.2 NAVIGATION PAGE

| 🔍 Consilium Voyage Data Pro Player - M/V Miss Alia                        | ance - Grounding May 2006 |                     |                                                 |
|---------------------------------------------------------------------------|---------------------------|---------------------|-------------------------------------------------|
| File View Playback Window Help                                            |                           |                     |                                                 |
| ≦ ≝ X    M ► ■ M            @ ⊠                                           | 🔻 🔺 🗖 🗷                   | 1 III 🖝 🗧           |                                                 |
| Audio: 로 로 로 로 드 오 요 요 _01:40:00                                          | 01:50:00 02:00:00         | 02:10:00 02 2005.04 | 10-01:3643                                      |
| ground: 16.41 KN 00.56 KN KN water: KN KN KN                              |                           |                     |                                                 |
| MWV Wind speed (calc, KNOT) 15.11 kn<br>MWV Wind direction (calc) 221.2 ° |                           |                     |                                                 |
| Stern thruster 1 Response 01 °                                            |                           |                     |                                                 |
| Lat: 54°05.019'N<br>Lon: 011°02.119'E<br>Rode: Utworkt - Stata Val        |                           |                     |                                                 |
| Stern thruster 2 Response 0 °                                             |                           |                     |                                                 |
| Bow thruster 2 Response - 1 °                                             |                           |                     |                                                 |
| Bow thruster 1 Response - 0 °                                             |                           |                     |                                                 |
| Rudder Stod response - 0 *                                                |                           |                     |                                                 |
| Rudder Stad order - 0                                                     |                           |                     |                                                 |
| Rudder Port erder 02 °                                                    |                           |                     |                                                 |
| Sthd Rom resnonse 131 0 RPM                                               |                           |                     |                                                 |
| Stbd pitch response 62 °                                                  |                           |                     |                                                 |
| Port RPM response 132.0 RPM                                               |                           |                     |                                                 |
| Port pitch response 80 °                                                  |                           |                     |                                                 |
| COG: 233.0°<br>SOG: 15.20 KN<br>Node: Ethnorite                           |                           |                     |                                                 |
| True: 278.0:                                                              |                           |                     |                                                 |
| Vi so Navigation Indication/Alarms Composite                              |                           |                     |                                                 |
| Read                                                                      |                           |                     | 6666,M/V Miss Aliance (00\00\0D\00\ Normal mode |
|                                                                           |                           |                     |                                                 |

# 5.1.7.3 INDICATIONS/ALARMS PAGE

| File Very Setting Fleyback Window Hep         Image: Setting Fleyback Window Hep         Image: Seti                                                                                                    | File       Very       Status       Very       Very                                                                                                    | 🕱 Consilium Voyage Data Analyzing Player - Tran                                                                                                    | seropa training                                                                                                    |                                                                                                    |                                                                                                    |
|----------------------------------------------------------------------------------------------------|----------------------------------------------------------------------------------------------------|----------------------------------------------------------------------------------------------------|----------------------------------------------------------------------------------------------------|----------------------------------------------------------------------------------------------------|----------------------------------------------------------------------------------------------------|
| Image: Image:                                                                                                    | Aude: r       W       W </td <td>File View Settings Playback Window Help</td> <td></td> <td></td> <td></td>                                                                                                    | File View Settings Playback Window Help                                                                                                    |                                                                                                    |                                                                                                    |                                                                                                    |
| Aude: V V V V V       V V doors (Switches (2008.5))       V         M Fing (Switches (2008.5))       V       VV doors (Switches (2008.5))       VV doors (Switches (2008.5))         M Motor 3 running       VV doors (Switches (2008.5))       VV doors (Switches (2008.5))       VV doors (Switches (2008.5))         M Motor 3 running       VV doors (Switches (2008.5))       VV door 1 closed       VV door 2 closed         VV door 2 closed       VV door 2 closed       VV door 3 closed       VV door 3 closed         VV door 3 closed       VV door 3 closed       VV door 3 closed       VV door 3 closed         VV door 1 closed       VV door 3 closed       VV door 3 closed       VV door 3 closed         VV door 1 closed       VV door 3 closed       VV door 3 closed       VV door 3 closed         VV door 3 closed       VV door 3 closed       VV door 3 closed       VV door 3 closed         VV door 3 closed       VV door 3 closed       VV door 3 closed       VV door 3 closed         VV door 1 closed       Supply pump 1 Unit 1       Supply pump 2 Unit 1       Supply pump 2 Unit 1       Supply pump 2 Unit 1         S stat widown       VV door 1 closed       Supply pump 2 Unit 1       Supply pump 2 Unit 1       Supply pump 2 Unit 1         M He 3 shut down       VV door 1 closed       VV door 1 closed       VV door 3 closed                                                                                                    | Aude: v v v v v v       v v v v v v       v v v v v v v       v v v v v v v v       v v v v v v v v v v v v v v v v v v v                                                                                                    | 」 ≙ ≅ X    H ∢ ▶ ■ M         %                                                                                                    | <b>ℤ   ③ A ⊅   → ▲   □ □</b> ■                                                                                                    |                                                                                                    |                                                                                                    |
| Image (switches (x00,5))       X         Image (switches (x00,5))       X         Image (switches (x00,5)) <td< td=""><td>Imming (Switches (2005,5))       Imming (Switches (2007,5))       Imming (Switches (2007,5))         0       Motor 1 mining (Switches (2007,5))       Imming (Switches (2007,5))       Imming (Switches (2007,5))         0       Motor 3 mining (Switches (2007,5))       Imming (Switches (2007,5))       Imming (Switches (2007,5))         0       Motor 4 mining (Switches (2007,5))       Imming (Switches (2007,5))       Imming (Switches (2007,5))         0       Motor 4 mining (Switches (2007,5))       Imming (Switches (2007,5))       Imming (Switches (2007,5))         1       Imming (Switches (2007,5))       Imming (Switches (2007,5))       Imming (Switches (2007,5))         1       Imming (Switches (2007,5))       Imming (Switches (2007,5))       Imming (Switches (2007,5))         1       Imming (Switches (2007,5))       Imming (Switches (2007,5))       Imming (Switches (2007,5))         1       Imming (Switches (2007,5))       Imming (Switches (2007,5))       Imming (Switches (2007,5))         1       Imming (Switches (2007,5))       Imming (Switches (2007,5))       Imming (Switches (2007,5))         1       Imming (Switches (2007,5))       Imming (Switches (2007,5))       Imming (Switches (2007,5))         1       Imming (Switches (2007,5))       Imming (Switches (2007,5))       Imming (Switches (2007,5))         1       Imming (Switches (2007,5))       &lt;</td><td></td><td>01:50:00 02:00:00 (</td><td>02:10:00 02 2005.04.10 · 01:3</td><td>7.57</td></td<> | Imming (Switches (2005,5))       Imming (Switches (2007,5))       Imming (Switches (2007,5))         0       Motor 1 mining (Switches (2007,5))       Imming (Switches (2007,5))       Imming (Switches (2007,5))         0       Motor 3 mining (Switches (2007,5))       Imming (Switches (2007,5))       Imming (Switches (2007,5))         0       Motor 4 mining (Switches (2007,5))       Imming (Switches (2007,5))       Imming (Switches (2007,5))         0       Motor 4 mining (Switches (2007,5))       Imming (Switches (2007,5))       Imming (Switches (2007,5))         1       Imming (Switches (2007,5))       Imming (Switches (2007,5))       Imming (Switches (2007,5))         1       Imming (Switches (2007,5))       Imming (Switches (2007,5))       Imming (Switches (2007,5))         1       Imming (Switches (2007,5))       Imming (Switches (2007,5))       Imming (Switches (2007,5))         1       Imming (Switches (2007,5))       Imming (Switches (2007,5))       Imming (Switches (2007,5))         1       Imming (Switches (2007,5))       Imming (Switches (2007,5))       Imming (Switches (2007,5))         1       Imming (Switches (2007,5))       Imming (Switches (2007,5))       Imming (Switches (2007,5))         1       Imming (Switches (2007,5))       Imming (Switches (2007,5))       Imming (Switches (2007,5))         1       Imming (Switches (2007,5))       < |                                                                                                    | 01:50:00 02:00:00 (                                                                                                    | 02:10:00 02 2005.04.10 · 01:3                                                                                                    | 7.57                                                                                                    |
|                                                                                                    |                                                                                                    | Hi Fog (Switches (XDR,S)) X<br>Motor 1 running<br>Motor 2 running<br>Motor 3 running<br>Motor 5 running<br>Motor 5 running<br>Fire alarm<br>Fault pump unit<br>No power for control system<br>Earth fault 24 VDC<br>Wire broken<br>Standby pressure too low<br>No fresh water<br>S 4<br>S 5<br>S 6<br>S 7<br>Engine alarm (Switches (XDR,S)) X<br>ME 1 shut down<br>ME 2 shut down<br>ME 2 shut down<br>ME 3 shut down<br>ME 3 shut down<br>ME 4 shut down<br>ME 3 shut down<br>ME 4 shut down<br>ME 4 shut down<br>ME 4 shut down<br>ME 4 shut down<br>ME 4 shut down<br>ME 4 shut down<br>ME 4 shut down<br>ME 4 shut down<br>ME 4 shut down<br>ME 5 shut down<br>ME 5 shut down<br>ME 4 shut down<br>ME 4 shut down<br>ME 5 shut down<br>ME 5 shut down<br>ME 5 shut down<br>ME 6 shut down<br>ME 7 shut down<br>ME 7 shut down<br>ME 8 shut down<br>ME 9 shut down<br>ME 9 shut down<br>ME 9 shut down<br>ME 9 shut down<br>ME 9 shut down<br>ME 1 shut down<br>ME 4 shut down<br>ME 4 shut down<br>ME 4 shut down<br>ME 4 shut down<br>ME 4 shut down<br>ME 4 shut down<br>ME 5 shut hruster 5 thd in operation<br>Bow thruster 1 in operation<br>Bow thruster 1 in operation<br>Bow thruster 1 in operation<br>Bow thruster 1 hoperation<br>ME 9 southurster 1 moport fon<br>Bow thruster 1 hoperation<br>ME 9 southurster 1 moport fon<br>ME 9 southurster 1 moport fon<br>ME 9 southurster 1 moport fon<br>ME 9 southurster 1 moport fon<br>ME 9 southurster 1 moport fon<br>ME 9 southurster 1 moport fon<br>ME 9 southurster 1 moport fon<br>Stern thruster 5 thd in operation<br>ME 9 southurster 1 moport fon<br>ME 9 southurster 1 moport fon<br>ME 9 so | WT doors (Switches (XDR,S)) WT door 1 closed WT door 2 closed WT door 3 closed WT door 5 closed WT door 5 closed WT door 6 closed WT door 7 closed WT door 7 closed WT door 10 closed WT door 10 closed Supply pump 1 Unit 1 Supply pump 2 Unit 2 Supply pump 2 Unit 2 Overload pump 1 Unit 1 Overload pump 1 Unit 1 Coverload pump 1 Unit 1 Coverload pump 1 Unit 1 Coverload pump 1 Unit 1 Coverload pump 2 Unit 1 Coverload pump 1 Unit 2 WT door 6 closed pump 1 Unit 1 WT overload pump 2 Unit 1 WT overload pump 2 Unit 1 WT overload pump 1 Unit 2 WT overload pump 2 Unit 2 WT overload pump 2 Unit 2 WT overload pump 2 Unit 2 WT overload pump 2 Unit 2 WT overload pump 2 Unit 2 WT overload pump 2 Unit 2 WT overload pump 2 Unit 2 WT overload pump 2 Unit 2 WT overload pump 2 Unit 2 WT overload pump 3 Unit 2 WT overload pump 4 Unit 2 WT overload pump 4 Unit 2 WT overload pump 4 Unit 2 WT overload pump 4 Unit 2 WT overload pump 4 Unit 2 WT overload pump 4 Unit 4 WT overload pump 4 Unit 4 | <ul> <li>Port wing</li> <li>NFU independent</li> <li>Follow up</li> <li>NFU syncro</li> <li>Stbd wing</li> </ul> Stern ramp deck 2 <ul> <li>Rope PS door</li> <li>Rope PS door</li> <li>Rope SB door</li> <li>Hold no 2</li> <li>Cover aft</li> <li>Cover fwd</li> <li>Bunker st door PS</li> <li>Bunker st door SB</li> <li>Gar FSB</li> <li>Gar EF SB</li> <li>Gar EF SB</li> <li>Gar EF SB</li> <li>Gar BC PS</li> <li>Gar BC PS</li> <li>Gar BC SB</li> <li>Gar BC SB</li> <li>Gar BC SB</li> <li>Gar BC SB</li> <li>Gar BC SB</li> <li>Gar AB PS</li> <li>Gar AB PS</li> <li>Gar AB SB</li> <li>ECR</li> <li>Machinery workshop</li> <li>Platform 23</li> </ul> | <ul> <li>In command</li> <li>Stbd W in command</li> <li>Port W in command</li> <li>Bridge control</li> <li>Engine control</li> <li>Man change</li> <li>Fixed RPM</li> <li>Comb control</li> <li>Running up off</li> <li>Load limit passed</li> <li>Emerg on off</li> <li>System failure</li> <li>In command</li> <li>Stbd W in command</li> <li>Stbd W in command</li> <li>Stbd W in command</li> <li>Bridge control</li> <li>Engine control</li> <li>Runders Plath</li> <li>Running up off</li> <li>Load limit passed</li> <li>Engine control</li> <li>Bridge control</li> <li>Engine control</li> <li>Man change</li> <li>Fixed RPM</li> <li>Comb control</li> <li>Running up off</li> <li>Load limit passed</li> <li>Emerg on off</li> <li>System failure</li> <li>Rudders Atlas</li> <li>Rudders Stimrad</li> <li>Main propellers Stimrad</li> <li>Main propellers Stimrad</li> <li>Thruster Ulstein</li> <li>Main propellers Atlas</li> <li>Main propellers Atlas</li> </ul> |

### 5.1.7.4 COMPOSITE PAGE

| 🖾 Consilium Voyage Data Service Player - Transeropa x                                                                                                    |                                                                                                    |
|----------------------------------------------------------------------------------------------------|----------------------------------------------------------------------------------------------------|
| File View Settings Playback Window Help                                                                                                    |                                                                                                    |
| 」 ≙                                                                                                    |                                                                                                    |
|                                                                                                    | 0:00 02:00:00 02:10:00 02 2005.04.10 - 01:39:03                                                                                                    |
| Shaft 4       Shaft 2         RPM       500         400       400         300       300         200       100         100       00         0rder Resp.       0rder Resp.         Pitch       0rder Resp.         0rder Resp.       0rder Resp.         0rder Resp.       0rder Resp. | Shaft 1<br>Shaft 1<br>Sha |
| $\frown$                                                                                                    |                                                                                                    |
| Video Navigation Indication/Alarms Composite                                                                                                    |                                                                                                    |
| каду                                                                                                    | 1111,M/V Transeuropa  00\00\02\  Normal mode  3                                                                                                    |
|                                                                                                    |                                                                                                    |

### 5.1.8 Status bar

The status bar is placed at the foot of the main window.

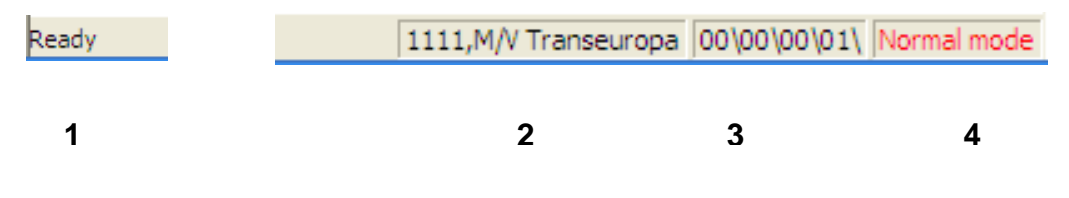

- 1 Message / progress pane showing running status, directory loaded, menu explanation, etc.
- 2 Vessel IMO ID and Name
- 3 Playback minute ID in VDB files
- 4 Mode indicator showing current playback mode
# 5.2 Choose which information to be displayed

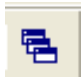

Right click with the pointer on the grey background and choose Data Windows or click on the view bar (View menu: "Data Windows").

The Data Windows box will show all channels and their status, selectable on the current page - visible (Yes/green) or not visible (No/red).

| Shown | Name                   | Info | Source    | Туре               | View                     |
|-------|------------------------|------|-----------|--------------------|--------------------------|
| Yes   | Bow thruster 1 Respon  |      | [2100,3]  | Angle (XDR,A)      | Angle digit              |
| Yes   | Bow thruster 2 Respon  |      | [2100,6]  | Angle (XDR A)      | Angle digit              |
| Yes   | Nacos (COG and SOG     |      | [200,1]   | COG and SOG (VTG)  | Course                   |
| Yes   | Nacos (Heading true (  |      | [200,1]   | Heading true (HDT) | Heading (HDT format)     |
| Yes   | Nacos (Position (GLL)) |      | [200,1]   | Position (GLL)     | Coordinates (GLL format) |
| Yes   | Nacos (Speed (VBW))    |      | [200,1]   | Speed (VBW)        | Speed extended           |
| Yes   | Nacos (Wind (MWV))     |      | [200,1]   | Wind (MWV)         | Digital data view        |
| Yes   | Port RPM response (T   |      | [1750,3]  | Tachometer (XDR,T) | Tachometer digit         |
| Yes   | Port pitch response (A |      | [1750,2]  | Angle (XDR A)      | Angle digit              |
| Yes   | Rudder Port order (Ang |      | [1800,1]  | Angle (XDR A)      | Angle digit              |
| Yes   | Rudder Port response ( |      | [1800,2]  | Angle (XDR,A)      | Angle digit              |
| Yes   | Rudder Stbd order (An  |      | [1800,3]  | Angle (XDR A)      | Angle digit              |
| Yes   | Rudder Stbd response   |      | [1800,4]  | Angle (XDR,A)      | Angle digit              |
| Yes   | Stbd Rpm response (T   |      | [1750,6]  | Tachometer (XDR,T) | Tachometer digit         |
| Yes   | Stbd pitch response (A |      | [1750,5]  | Angle (XDR A)      | Angle digit              |
| Yes   | Stern thruster 1 Respo |      | [2100,9]  | Angle (XDR A)      | Angle digit              |
| Yes   | Stern thruster 2 Respo |      | [2100,12] | Angle (XDR A)      | Angle digit              |
| No    | ZDA Channel (Ship's p  |      | [200,1]   | ZDA Channel        | HIDDEN                   |

The Data Windows box

The display status of each channel can be changed by double-clicking on the Yes/No dot.

# 5.3 Arrange information on the screen

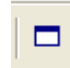

All information is displayed in own windows or grouped together in windows. Every window has a name (caption) which can be displayed and removed by double-clicking on the background of the window, or by using the caption icon on the view bar (View menu: "Caption").

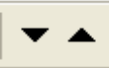

The size of the windows can be changed by clicking on two up/down arrows on the top bar: (View menu: "Grew/Shrink window").

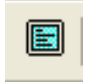

Video windows can be shown in full page format by clicking: (View menu: "Full screen").

# 5.4 Start and stop the playback

The replay is started by clicking on the red play-arrow on the playback bar (Playback menu: "Start"):

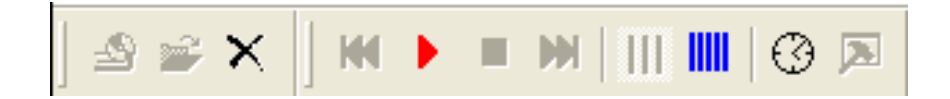

Replay is stopped by clicking on the black square to the right. (Playback menu: "Stop")

The exact displayed date and time UTC is shown to the right on the time bar:

| QQQ | 00 | 11:01:00 | 11:02:00 | 11:03:00 | 11:04:00 | 2005.02.23 - 11:02:30 |
|-----|----|----------|----------|----------|----------|-----------------------|
|     |    |          | ····     |          |          | 1                     |

As default the total recorded playback range (UTC) is shown on the time ruler. The grey inspection pointer present actual playback time on the time ruler. The pointer can be moved to another time position by left-click and drag. (Playback mode: Set current playback time).

For easier handling a specific time sequence in a long recording, the playback time range on the time ruler can be changed by using the buttons on left side of the time bar:

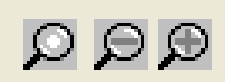

# 5.5 Change playback speed

The playback speed can be increased in fixed steps up to 100 times the normal speed, or decreased in fixed steps down to 1/20 of normal speed. The function can be selected by clicking on the blue speed icon on the playback menu.

Choose a new playback speed by moving the pointer to the left (decrease) or to the right (increase) in the **Fast/Slow mode** window:

| Fast/Slow mode     | × |
|--------------------|---|
| Speed<br>Slow Fast |   |
| OK Cancel          |   |

Click on **OK**.

The selected playback speed remains at every start until changed by or set back to normal. The Fast mode initialization window is returned to by clicking on the hammer icon on the playback bar.

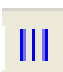

2

Normal playback speed is returned to by clicking on the other (now blue) speed icon on the playback bar.

## 5.6 Listen to the Audio

Microphones and VHF on the bridge are normally connected to four Channels. The microphone channels are often representing 3 audio zones on the bridge:

- 1. Bridge centre (cockpit/conning place).
- 2. Bridge wings.
- 3. Bridge aft (chart table, communication desk) and one VHF channel, but other combinations can occur.

The audio channels can be toggled on/off directly on the Audio bar, or from the Audio dialog box available from the button to the right on the Audio bar.

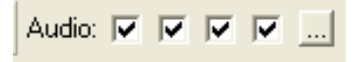

Each channel can be turned on/off separately or in any desired combination. Audio volume can be adjusted by the computer/Windows volume control.

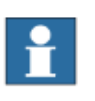

#### Note!

It is recommended to listen to one channel at a time since the sound might get distorted when listening to more than one channel.

# 6 Close the program

### 6.1 Save and close the VDB

#### Note!

To save and close the VDB, the playback must be stopped.

1 Close the VDB by pressing the **Close VDB**-button to the right on the VDB bar. (File menu/Close VDB)

All changes made in the Player e.g. Data windows turned on/off, resized or moved to different positions on screen, changed replay time range etc. can be saved. Next time that VDB is opened the Player pages will appear in the same way as when it was closed. Therefore there is a dialog box requesting to save the current VDB configuration each time the present VDB, or the complete Player, is closed.

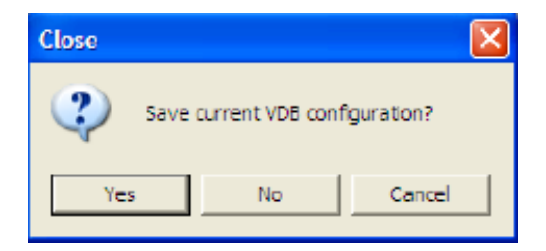

The VDB configuration can also be saved while running the Player and not closing the VDB:

1 Select File menu/Save VDB configuration.

#### 6.2 Rename the VDB

# i

#### Note!

To rename the VDB, the playback must be stopped.

The current VDB can be saved with current settings as a new VDB.

- 1 Select File menu/Save VDB configuration As.
- 2 In the dialog box a new name can be given to the VDB as well as new Description/notations.

| Save VDB configuration | As   |        | ? 🔀 |
|------------------------|------|--------|-----|
| Database name:         |      |        |     |
| I                      |      |        |     |
| Description:           |      |        |     |
| New Database Info      |      |        |     |
|                        | Save | Cancel |     |

The new VDB will be added to the "Select database"-list when opening a VDB and the previous VDB will remain on the list as it was last time it was saved.

#### 6.3 Rename an old VDB

#### Note!

To change the name and/or Descriptions of an earlier imported VDB on the "Select database"-list, the player must be started without any VDB selected.

- 1 Start the player without any VDB selected.
- 2 Select File menu Open VDB and click on the database to be renamed:

| Select Database                                                                                                 |                                                                                                |                                                                                  | X                                                                                             |
|----------------------------------------------------------------------------------------------------|------------------------------------------------------------------------------------------------|----------------------------------------------------------------------------------|-----------------------------------------------------------------------------------------------|
| Name<br>MAY Transeuropa Ver. 1<br>Transeuropa Ver. 0<br>Sekhain Island<br>MAY Muss Abance – Girounding May 2006 | Description<br>Notified Mindones<br>New Database Into<br>APT 2006-04-13<br>VDPP Manual version | Location<br>CNDocuments an<br>CNDocuments an<br>CNDocuments an<br>CNDocuments an | Data Location<br>C'Occurrents an.<br>C'Occurrents an.<br>C'Occurrents an.<br>C'Occurrents an. |
| Edit                                                                                                    | OK Cancel                                                                                      |                                                                                  |                                                                                               |

3 Press Edit button and make the changes in the new Rename database-box:

| Name                                |                      | Description        |        | Location        | Data Location    |
|-------------------------------------|----------------------|--------------------|--------|-----------------|------------------|
| 4/V Transeuropa V                   | 'er.1                | Notified windows   |        | D:\Documento an | C:\Documents an. |
| Tanesuropa Ver. B<br>Rekhein Island | Rename Database      |                    |        | 20              | Occurrents an.   |
| OV MISSAGARCE -                     | Database name:       |                    |        |                 | CORCUMENTS and   |
|                                     | M/V Hite Aliance - 6 | irounding May 2006 |        |                 |                  |
|                                     | Description          |                    |        |                 |                  |
|                                     | VDPP Manual versio   | n No 2             |        |                 |                  |
|                                     |                      | Rename             | Cancel |                 |                  |
|                                     |                      |                    |        |                 |                  |

- 4 Press the Rename -button.
- 5 Close the window or open a VDB by selecting it and press OK.

# 6.4 Delete a VDB

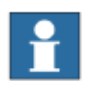

### Note!

To delete an earlier imported VDB on the "Select database"-list, the player must be started without any VDB selected.

1 Select File menu **Delete database** and click on the VDB to be deleted.

| Name                                                                                      |                                                                                                    | Description                                                                                     | Location  | Data Location                                                    |
|-------------------------------------------------------------------------------------------|----------------------------------------------------------------------------------------------------|-------------------------------------------------------------------------------------------------|-----------|------------------------------------------------------------------|
| 4 M Transeurop<br>Iranseuropa Ve<br>Jakhalin Island<br>4 M Miss Alland<br>4 M Miss Erable | Database will be defi-<br>Database name:<br>MV Miss Erable, Cali<br>Database description:<br>New Database livio<br>Corig location:<br>ChiDocuments and Sc<br>Payers VDRPager-Dbb<br>Source data location: | eted<br>sion June 2006<br>zöngs (Nils Wky Documents (Old BAH<br>2004b (2006-0525-1630-1733-5168 | files\Did | courrents an.<br>ocurrents an.<br>ocurrents an.<br>ocurrents an. |
|                                                                                           | C delete source dalaba                                                                                                    | se Do You want to continue?<br>Yes No                                                           |           |                                                                  |

2 Press the **Delete**-button and then, in next dialog box, press **Yes.** 

The actual version of the VDB with its configuration files will now be deleted.

#### Note!

The source database is referred to in every VDB version, created from that imported source data. If that source data also shall be deleted, mark **delete source database** before pressing the Yes button. Another dialog box will now tell the location of the VDB directory to be deleted. If correct, press **Yes**.

# **APPENDIX**

# **Table of contents**

| APP | ENDIX                         | .1 |
|-----|-------------------------------|----|
| 1   | ANNEX I – ENERGY SAVING       | .2 |
| 2   | ANNEX II – EQUIPMENT LABELING | 3  |

| <b>Revisions:</b> |         |           |                                                 |
|-------------------|---------|-----------|-------------------------------------------------|
| Date              | Version | Issued by | Description                                     |
| 2014-05-16        | A01     | STE       | Created from 5410089                            |
| 2020-02-12        | A02     | MNI       | Updated Wheelmark with new Notified Body Number |
| 2020-02-25        | A03     | MNI       | Label placement adjustments                     |
| 2020-03-05        | A04     | MNI       | Label color and layout adjustments              |
| 2020-09-23        | A05     | MNI       | Company name change on labels                   |
| 2023-01-26        | A06     | HB        | Replaced PBB with PBB G2/CloudBox               |
| 2023-09-13        | A07     | MC        | Removed obsolete references                     |

# 1 ANNEX I – ENERGY SAVING

#### **VDR UNITS AND MODULES**

**VDR** Main Unit is using AC-supply powered from the ship's 230V AC emergency power supply. The Main Unit is then feeding other units with internal DC power providing protection against excessive voltage and interference.

**VDR** Units are developed in accordance with following guidelines:

- Modular platform design based on re-use of proven hardware architectures (ARM and Blackfin) yielding stability and reliability.
- Software running under Linux and dedicated signal processor operating system yielding stability and reliability during normal operation.
- Quality of selected material i.e. recognized brand name components.

The **VDR** uses low power dissipation components and is based on solid state technology without moving parts such as rotating storage media and cooling fans. This reduces wear and maintenance to a minimum.

#### POWER CONSUMPTION CALCULATION

**NOTE**: Below mentioned calculation is given with a margin by a factor of two on power consumption. The reason for this is to calculate and select a proper power supply with additional power reserve for future possibility to expand the **VDR** system.

#### VDR System, power consumption (example):

- 1.) VDR Main Unit: Power consumption ~  $0.8 \text{ A} @ 230 \text{VAC} \le 190 \text{ VA}.$ 
  - This includes providing internal DC-supply to:
  - RCU2 (Remote Control Unit)
  - **AMU** (Audio Mixer Unit)
  - VGU (Video Grabber Unit)
  - **FRM** (Capsules)

#### 2.) Signal Converter **DDU** or **SIXNET**: Power consumption ~ 0.2 A @ $230VAC \le 50$ VA.

3.) Connection of optional **PBB G2/CloudBox**: Power consumption ~ **10 VA** from ship's 230V AC emergency power supply.

Total power supply needed: **190 (VDR MU) + 50 (DDU) + 10 (PBB G2/CloudBox) = 250 VA.** Recommended power supply for the mentioned example: **230V AC, 250 VA.** 

# 2 ANNEX II – EQUIPMENT LABELING

# EU MARK OF CONFORMITY ("WHEELMARK")

Following component of the **VDR System** is labeled according to **EU DIRECTIVE ON MARINE EQUIPMENT** before delivery of the system to the Customer:

### VDR Main Unit:

#### a). Placement of "Manufacturer's Label" and "Wheelmark" label, inside the unit:

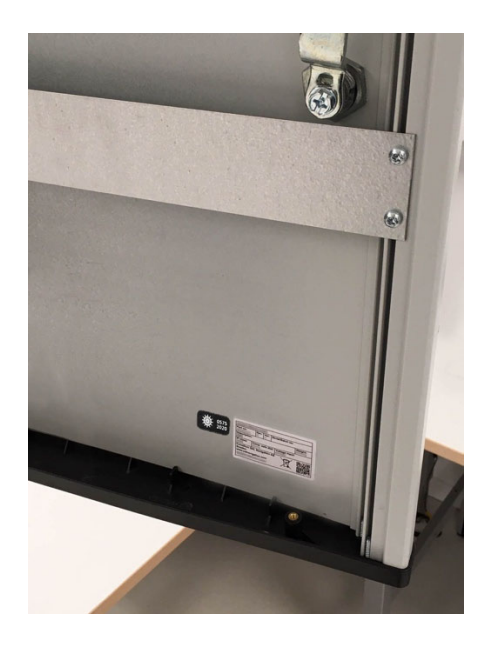

The Wheelmark label is placed immediately next to the Manufacturer's Label.

#### b). "Manufacturer's Label" example with the name and part number of the component:

| Part no.<br>80.31.01   | 6          | Rev.<br>A    | Var.  | Serial/Bate<br>000012      | ch no.<br>234567 |                 |
|------------------------|------------|--------------|-------|----------------------------|------------------|-----------------|
| Description<br>SVF-200 | ) Mair     | n Unit       |       |                            |                  | Weight<br>19 kg |
| IP-class<br>IP32       | Con<br>0.7 | np.safe<br>m | dist. | Voltage input<br>110-115/2 | 220-230          | VAC             |
| CAL MA                 |            | 41           | A D   |                            |                  |                 |

Please note: The label contents may vary regarding name, description, part number and serial/batch number depending on the specific branding.

#### c). "Wheelmark" label:

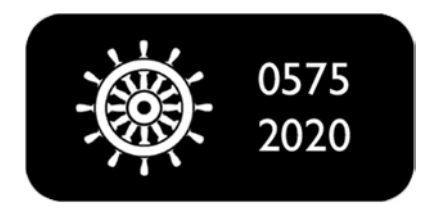

**Note: "Wheelmark"** label shall indicate appropriate year, see example above. The first line with the number **0575** indicates the notified body (DNV GL). The second line with the number **2020** indicates year of production, system is assembled in 2020.

#### d). "Branding Label" (if used) to be placed on front of the unit.

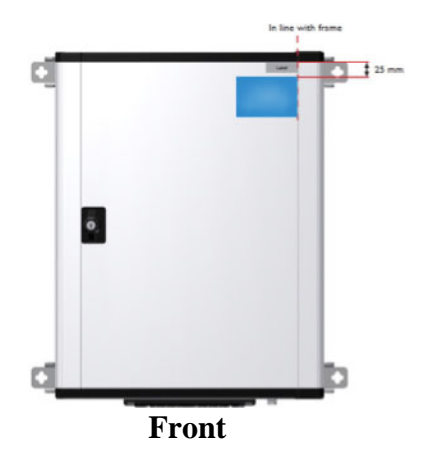